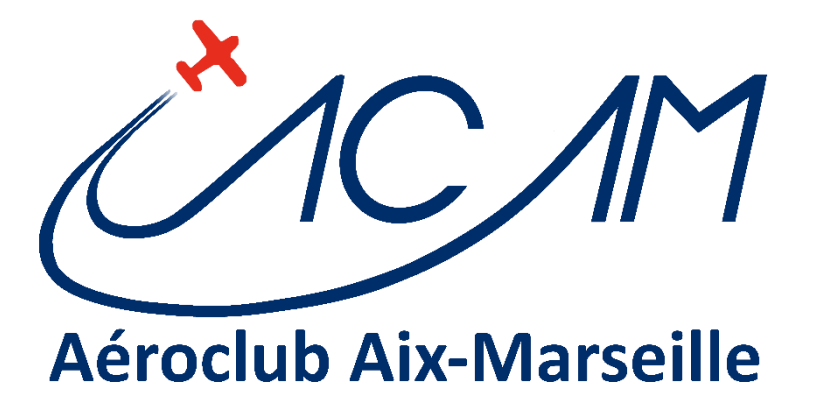

# ACAM - PROCEDURES

# AEROGEST-ONLINE -GUIDE DU PILOTE

VERSION V1.51 – JUIN 2022

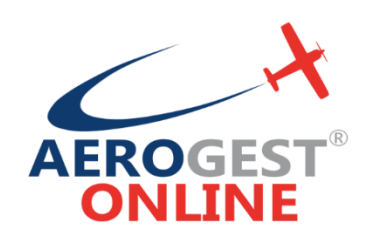

AEROCLUB AIX-MARSEILLE ACAM

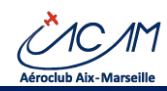

# Historique du document

| Date       | Version | Auteur         | Description                                         | Commentaires              |
|------------|---------|----------------|-----------------------------------------------------|---------------------------|
| 29/08/2021 | V1.0    | Robert FARGIER | Version initiale                                    | Préparation de la bascule |
| 04/09/2021 | V1.1    | Robert FARGIER | Validation interne et compléments                   |                           |
| 11/09/2022 | V1.2    | Robert FARGIER | Gestion des identifiants et du compte pilote        | Ajouts et compléments     |
| 29/09/2021 | V1.3    | Robert FARGIER | Précision sur la saisie des vols sur les touchés    | Page 15                   |
| 14/01/2022 | V1.4    | Robert FARGIER | Précisions sur le temps de chauffe en hiver         | Page 14 et page 17        |
|            |         |                | Saisie des heures pour un avion en bloc/bloc        |                           |
| 12/06/2022 | V1.5    | Robert FARGIER | Révision de la procédure de mise à jour des         | § 2.6                     |
|            |         |                | données personnelles. Utilisation de la GED.        |                           |
|            |         |                | Précision sur les paiements dans AEROGEST           |                           |
| 17/06/2022 | V1.51   | Robert FARGIER | Ajout des conditions actuelles sur les réservations | § 2.4                     |

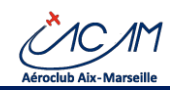

# Table des matières

| HISTORIQUE DU DOCUMENT                                                                     | 2                                                                                                    |
|--------------------------------------------------------------------------------------------|----------------------------------------------------------------------------------------------------|
| TABLE DES MATIERES                                                                         | 3                                                                                                    |
| 1 INTRODUCTION                                                                             | 4                                                                                                    |
| 1.1       OBJECTIF DU DOCUMENT         1.2       AUDIENCE                                  |                                                                                                    |
| 2 UTILISATION DU SYSTEME POUR LES PILOTES                                                  | 5                                                                                                    |
| <ul> <li>2.1 CONTEXTE D'UTILISATION</li> <li>2.2 ACCES ET UTILISATION DU SYSTEME</li></ul> | 5<br>5<br>5<br>6<br>6<br>6<br>6<br>7<br>7<br>7<br>7<br>7<br>7<br>8<br>8<br>10<br>14<br>14<br>14<br>14 |
| 2.5.3 Visualisation du carnet de vol                                                       | 20                                                                                                    |
| 2.6       1       Gestion des données administratives                                      | 22<br>22<br>23<br>24<br>26<br>26<br>26<br>27<br>27<br>27<br>27<br>28<br>30                            |
| 2.7 AUTRES FONCTIONS                                                                       | 31                                                                                                    |

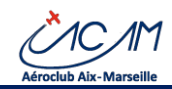

### 1 Introduction

#### 1.1 Objectif du document

Le Club utilise pour son système d'information le progiciel AEROGEST-ONLINE de la société CAP LOGICIELS.

Ce document est le **guide d'utilisation du système d'information pour les pilotes** afin qu'ils puissent gérer leur compte pilote, leurs réservations, leurs vols et leurs données dans le respect des statuts, du règlement intérieur et des consignes d'exploitation de l'aéroclub.

#### 1.2 Audience

Ce guide est à l'attention de tous les membres pilotes de l'aéroclub.

# Les membres se reporteront au règlement intérieur et aux consignes d'Exploitation, seuls documents de référence du Club concernant les procédures, règles et bonnes pratiques à mettre en œuvre

#### 1.3 Guide de lecture

Ce guide permet de comprendre l'utilisation du système d'information selon les thèmes suivants :

- Connexion sur le système et navigation
- La gestion des réservations
- La gestion des vols : départ et saisie des vols
- La gestion de son compte pilote
- La modification des données du pilote

#### 1.4 Présentation d'AEROGEST-ONLINE

AEROGEST-ONLINE (AEG-ONL) apporte les fonctionnalités suivantes pour les pilotes.

- Accueil et mise à disposition des données du membre
  - Possibilité de demander à changer les données (nouvelles licences, changement de statut, etc.)
  - Gestion du compte du pilote avec des données à jour
    - Visualisation du compte du pilote
    - o Visualisation du carnet des vols ACAM
    - Visualisation de l'extrait de compte
    - Possibilité de créditer le compte par carte bancaire
    - Affichage de la liste des membres
    - Gestion des présence et absences
    - o Etc.
- Réservation d'avions
  - Avec ou sans instructeur
  - Avec possibilité d'indiquer les destinations, le nombre de places disponibles, des commentaires
  - Alertes sur modification de réservations (tout type)
  - o Tableau des réservations par jour, par avion, par instructeur
  - o Visualisation des potentiels restants des avions
  - Réservation de ressources, de réunions et de créneau pour les évènements : Canot, Permanences, Animations, etc.
- Gestion des vols
  - o Saisie des départs en vol
  - Saisie des vols de tous types, y compris les vols spéciaux pour les pilotes habilités

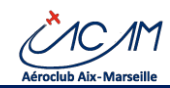

### 2 Utilisation du système pour les pilotes

#### 2.1 Contexte d'utilisation

# Toutes les opérations sont réalisables depuis tout appareil possédant un navigateur internet, depuis partout dans le monde.

Ainsi vous pouvez réserver et saisir vos vols même en voyage ou sur votre lieu de vacances.

Il est toutefois recommandé d'utiliser les navigateurs Chrome ou Firefox.

#### 2.2 Accès et utilisation du système

#### 2.2.1 Procédure d'accès

Sur un navigateur, se rendre à l'adresse URL :

# https://online.aerogest.fr

Cette adresse est accessible

- Depuis les menus des postes du club
- Depuis les menus de l'application aero-infos : <u>https://www.aeroclub-acam.fr/aero-infos</u>.

AEROGEST-ONLINE reconnait votre club en fonction de votre adresse de courriel.

Une même adresse de courriel peut être utilisée sur plusieurs clubs possédant AEROGEST-ONLINE : dans ce cas apparait un menu pour choisir l'entité pour laquelle vous souhaitez agir.

#### 2.2.2 Identification et connexion au système

A l'inscription, le secrétariat vous enregistre dans le système de gestion de l'ACAM AEROGEST et vous attribue :

- Un code utilisateur (login) : c'est l'adresse courriel principale que vous aurez indiqué à l'inscription ou que vous aurez modifié par la suite
  - L'adresse courriel doit être valide. Elle permet de récupérer des informations et notamment son mot de passe.

#### Ecran d'identification :

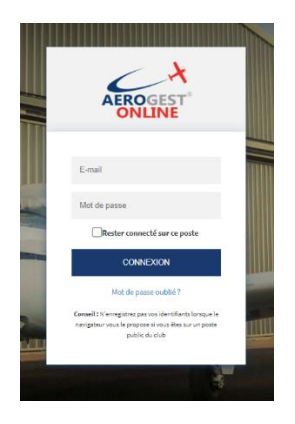

Au centre de la fenêtre d'accueil, saisissez vos identifiants (code utilisateur et mot de passe).

 NE PAS COCHER la case « Rester connecté sur ce poste » sauf si vous êtes sur un poste privé non partagé avec d'autres utilisateurs. A L'ACAM, cette option est interdite sur les postes du Club.

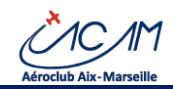

#### 2.2.3 Gestion du mot de passe

Le club ne délivre pas de mot de passe. Le système les envoie par courriel, automatiquement ou sur demande. L'utilisateur peut également lui-même imposer un mot de passe.

#### 2.2.3.1 Récupération d'un mot de passe temporaire

En cas d'oubli du mot de passe ou lors de la première connexion, cliquez sur le lien « **Mot de passe oublié ?** ». Sur cet écran, renseigner votre adresse courriel et valider.

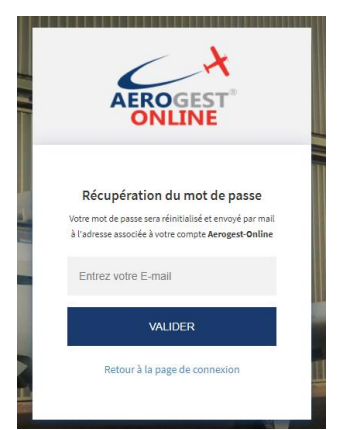

Puis rendez-vous dans votre logiciel de messagerie pour récupérer votre nouveau mot de passe. Recommencer ensuite la procédure d'identification.

#### 2.2.3.2 Changement de mot de passe

Une fois connecté vous pouvez aller sur un écran permettant le changement de mot de passe via le menu qui apparait en haut à droite : « **Nom Utilisateur** », « **Changer votre mot de passe** »

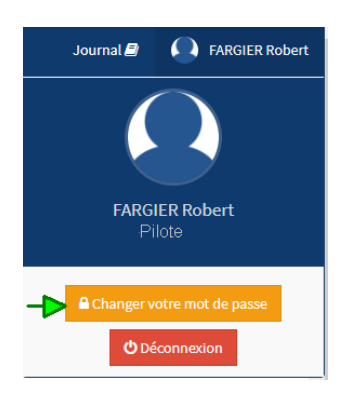

L'utilisateur voit apparaitre l'écran suivant :

| Changement de votre mot de passe     |              |  |  |  |  |  |  |  |  |  |  |
|--------------------------------------|--------------|--|--|--|--|--|--|--|--|--|--|
|                                      |              |  |  |  |  |  |  |  |  |  |  |
| Mot de passe actuel                  | Actuel       |  |  |  |  |  |  |  |  |  |  |
| Nouveau mot de passe                 | Nouveau      |  |  |  |  |  |  |  |  |  |  |
| Confirmation du nouveau mot de passe | Confirmation |  |  |  |  |  |  |  |  |  |  |
|                                      | Valider      |  |  |  |  |  |  |  |  |  |  |

Saisir "ancien mot de passe, puis le nouveau 2 fois. Le système indique le changement effectif du mot de passe pris en compte immédiatement.

Vous pouvez ainsi retenir plus facilement le mot de passe. Prendre soin d'indiquer un mot de passe complexe. Par exemple les premières lettres d'une phrase facile à vous souvenir :

Mon premier chien en 2007 s'appelait Médor » 🗲 « Mpc2007saM »

#### 2.2.4 Bonnes pratiques pour les mots de passe

Afin de profiter en toute sécurité de fonctions avancées telles que par exemple le virement de compte pilote à compte pilote, chaque membre utilisateur doit gérer avec rigueur son mot de passe.

Voici quelques règles :

- Après que le système vous a affecté un mot de passe temporaire, se rendre sur la fonction de changement de mot de passe et le changer immédiatement pour un mot de passe que vous retiendrez
- Changer votre mot de passe **chaque 3 mois** en au maximum chaque année (comme avec votre compte d'accès à la banque)
- Le système n'impose pas de règle sur le mot de passe. Il est recommandé d'appliquer ces bonnes pratiques
  - Le mot de passe est de type fort soit
    - Longueur de plus de 8 caractères
    - Contenant des minuscules, des majuscules des chiffres et au moins un caractère spécial
  - Employez une technique mnémotechnique qui vous permette e retenir le mot de passe
    - Par exemple choisir une phrase facile à retenir pour vous et prendre les premières lettres de chaque mot
    - Exemple : « Ma première chatte Eléonore est née en 2017 à Paris » → « MpcEen17@P ».
  - En cas de mot de passe très complexes et nombreux à retenir, utiliser un utilitaire **d'enregistrement des mots de passe** comme KeePass (logiciel gratuit).
- Ne transmettez JAMAIS votre mot de passe à un tiers
- En cas de doute sur l'utilisation abusive par un tiers de votre compte, changez-le immédiatement.

#### 2.2.5 Gestion des notifications

Le logiciel sur certains évènements (changement de mot de passe, alerte sur réservations, changement de données etc.) peut notifier le membre.

A ce jour, toutes les notifications s'effectuent par courriel sur l'adresse servant à la connexion.

#### 2.2.6 Déconnexion du compte

Quand il a terminé, l'utilisateur doit penser à se déconnecter du site en cliquant sur le bouton « Déconnexion ».

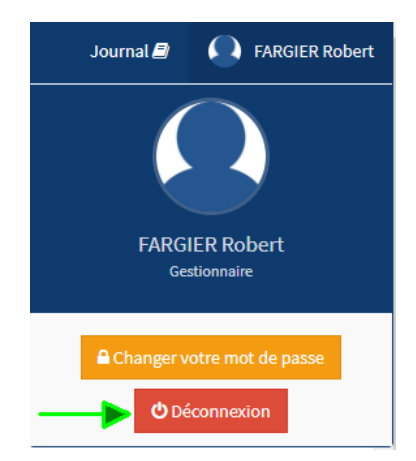

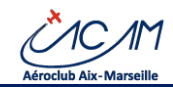

### 2.3 Utilisation d'AEROGEST-ONLINE – Accueil et navigation

Une fois connecté, un écran d'accueil apparait.

| Aerogest Online                                                                                                 | а ком                       | I ACAM Journal 🖉 😁 FANGER Robert |                              |                                                                            |                                               |                 |                                   |   |  |  |  |  |  |
|----------------------------------------------------------------------------------------------------|-----------------------------|----------------------------------|------------------------------|----------------------------------------------------------------------------|-----------------------------------------------|-----------------|-----------------------------------|---|--|--|--|--|--|
| Wenzylista                                                                                                    | Accueil pilo                | ote                              |                              |                                                                            |                                               |                 |                                   |   |  |  |  |  |  |
| Accueil pilote                                                                                                  | Tableau de b                | ord oilote de Behert EED         |                              |                                                                            | Merrager club                                 |                 |                                   |   |  |  |  |  |  |
| Réservations  4                                                                                                 | Tableau de D                | ord phote de Nobert PAR          | JIER                         |                                                                            | messages club                                 |                 |                                   |   |  |  |  |  |  |
|                                                                                                    | 1                           |                                  | 0                            | Actions rapides                                                            | Aucun message club à a                        | ficher          |                                   |   |  |  |  |  |  |
| A Vols C                                                                                                    | ÷                           |                                  |                              | Planning journalise                                                        |                                               |                 |                                   |   |  |  |  |  |  |
| 🚍 Solde 🤟 🤞                                                                                                    | Heservation                 |                                  |                              | Nes réservations                                                           |                                               |                 |                                   |   |  |  |  |  |  |
| 🖷 Vian aéradub 🤟 🤞                                                                                              |                             | bir ma prochaine réservation O   |                              |                                                                            |                                               |                 |                                   |   |  |  |  |  |  |
| The second second second second second second second second second second second second second second second se |                             |                                  |                              |                                                                            |                                               |                 |                                   |   |  |  |  |  |  |
|                                                                                                    | 30/0<br>Date du des<br>971, | 5/2021<br>Mar val<br>15 €        |                              | Digart en vol<br>Retour de vol<br>Mes dereters vols<br>Créditer mon compte |                                               |                 |                                   |   |  |  |  |  |  |
|                                                                                                    | Solde corrig                | é de mon compte pilote           |                              | Consumer mon sompte                                                        | Signalements aéron<br>Prostic conse utitéteef | efs en cours    |                                   |   |  |  |  |  |  |
|                                                                                                    |                             | Instructeur néléeent             | 35N - Jean-Gilbert MOIS      | CRAIN                                                                      |                                               |                 | R definit a classification of the |   |  |  |  |  |  |
|                                                                                                    | Cotisation                  |                                  |                              |                                                                            | F-GIEH - 1 signalement                        | 940<br>(94)     | P-0580 - 1 signationent(s)        |   |  |  |  |  |  |
|                                                                                                    | Nom                         | Date d'abtention                 | Dute                         | de validité                                                                |                                               |                 |                                   |   |  |  |  |  |  |
|                                                                                                    | Cive 2021 19/02/2021        |                                  |                              | 2/2021                                                                     | Controles pilote                              |                 |                                   |   |  |  |  |  |  |
|                                                                                                    | FFA 2021                    | 19/02/3023                       | 31/1                         | 2/3021                                                                     |                                               |                 |                                   | _ |  |  |  |  |  |
|                                                                                                    | Licences                    |                                  |                              |                                                                            | Contrôles pilote                              |                 |                                   |   |  |  |  |  |  |
|                                                                                                    | Nom                         | N° officiel                      | Date d'obte                  | ntion                                                                      | Autorise a voler                              | •               |                                   |   |  |  |  |  |  |
|                                                                                                    | PPLA                        | PPLA/FR/82872                    | 14/04/2008                   |                                                                            | Solde trop négatif                            |                 |                                   | 9 |  |  |  |  |  |
|                                                                                                    | Qualificati                 | 014                              |                              |                                                                            | Cotisation club                               | Cotisation club |                                   |   |  |  |  |  |  |
|                                                                                                    | Nom                         | N° officiel                      | Date d'obtention             | Date de validité                                                           | Cotisation FFA                                |                 | 9                                 |   |  |  |  |  |  |
|                                                                                                    | SOP                         |                                  | 12/12/2020                   | 31/12/2022                                                                 | SCP non valide                                |                 |                                   | 9 |  |  |  |  |  |
|                                                                                                    | Vol découvert               | la la                            | 04/10/2520                   | 31/12/2021                                                                 | visite médicale non valide                    | 2               |                                   | 9 |  |  |  |  |  |
|                                                                                                    | VER NUR                     |                                  | 05/30/2820                   |                                                                            |                                               |                 |                                   |   |  |  |  |  |  |
|                                                                                                    | AIB KV                      | LFNA                             | 06/10/2020                   | 31/12/2021                                                                 | Expérience (dans l'a                          | éroclubi        |                                   |   |  |  |  |  |  |
|                                                                                                    | Contrôle avec               | (FI                              | 15/02/2020                   |                                                                            | coprenence points t a                         |                 |                                   |   |  |  |  |  |  |
|                                                                                                    | Autorisation                | tingly                           | 08/08/2023                   | 33/12/2021                                                                 | Avion                                         |                 |                                   |   |  |  |  |  |  |
|                                                                                                    | Visite médical              | le Closse 2                      | 20/10/2020                   | 28/10/2021                                                                 | Tatal : 3h 53min                              |                 |                                   |   |  |  |  |  |  |
|                                                                                                    | × Autorisatie               | uns aéromets                     |                              |                                                                            | CDG : 2h 03min<br>DC : 0h 00min               |                 |                                   |   |  |  |  |  |  |
|                                                                                                    | Advanef                     | Date d'autorisation              | Instructeur                  | autorisant                                                                 |                                               | Heures de vol   | Atterrissanes                     |   |  |  |  |  |  |
|                                                                                                    | F-GSRU                      | 16/04/2008                       | MOIGNARD.                    | kon-Gilbert                                                                | Sur 1 mois                                    | (h.Ohmin        | 0                                 |   |  |  |  |  |  |
|                                                                                                    | F-6.125                     | 16/04/2008                       | MOIGNARD.                    | lean-Gilbert                                                               | Sur 2 mois                                    | dh Dhein        | 0                                 |   |  |  |  |  |  |
|                                                                                                    | FIGUL                       | 25/04/2018                       | MOLGNARD.                    | iean-Gilbert                                                               | Sur 3 mais                                    | 1h 00min        | 1                                 |   |  |  |  |  |  |
|                                                                                                    | F-HCAS                      | 20/08/2020                       | MOLENARD.                    | kan-Gilbert                                                                | Sur 6 mois                                    | 1h 35min        | 3                                 |   |  |  |  |  |  |
|                                                                                                    | F-GUA                       | 12/20/2019                       | FOUSSARD                     | lenoit                                                                     | Sur 12 mois                                   | 3h-03min        | 4                                 |   |  |  |  |  |  |
|                                                                                                    | F-HIDAM                     | 16/01/2020                       | FOUSSARD I                   | knoit                                                                      | Sur 24 mais                                   | 3h 03min        | 4                                 |   |  |  |  |  |  |
|                                                                                                    | F-GIEH                      | 16/01/2020                       | FOUSSARD 8                   | foreit                                                                     | Sur 36 mois                                   | 3h-03min        | 4                                 |   |  |  |  |  |  |
|                                                                                                    | Formation<br>PF             | s<br>PLA                         | t:06/28/2006 <b>Terminée</b> | le 14/04/2008                                                              |                                               |                 |                                   |   |  |  |  |  |  |
|                                                                                                    | Copyright © 2010-           | 2021 Annugest - Cap-Logiciels S  | ARL All rights reserved. 3   | 4/08/2021 11:56:20 loc (09:56:20 U                                         | TC] - 13002                                   |                 |                                   |   |  |  |  |  |  |

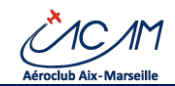

L'écran présente :

- Sur la gauche, un menu (adapté selon les droits du membre connecté)
- Au centre, un tableau de bord avec différents indicateurs (dont le solde de compte)
- Au centre, un menu d'action rapide pour les tâches les plus courantes (réservations, saisie des vols, suivi de compte, etc.)
- A droite, les dernières informations du Club sous forme de messages
- En bas et à gauche, des informations de suivi sur
  - Les cotisations
  - Les licences
  - Les qualifications
  - Les autorisations de lâchers sur aéronefs
- En bas et à droite :
  - Les signalements sur les aéronefs
  - Le statut du contrôle du pilote
  - La synthèse de l'expérience accumulée sur les 3 dernières années

Il vous est possible sur les boutons du haut :

- De consulter votre journal d'activité
- De changer le mot de passe
- De vous déconnecter.

L'écran est facile à comprendre. Les fonctions détaillées par la suite sont liées aux réservations, à la gestion des vols et à celle du compte pilote.

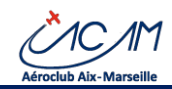

#### 2.4 Gestion des réservations

#### 2.4.1 Présentation

Le pilote peut assurer ses réservations depuis le menu « Réservations » et peut

- Créer une nouvelle réservation (des limitations existent)
- Modifier une réservation : changement de date, changement d'appareils, changement de pilote
- Supprimer une réservation
- Consulter toutes les réservations à venir pour le pilote

Noter que l'écran de réservation permet également de consulter les départs en vols et de connaitre les vols qui ont été enregistrés pour chaque réservation.

Il est conseillé de réserver pou r chacune des vols qui vont être effectué, notamment s'il y en a plusieurs dans la journée. Il est admis cependant d'effectuer une seule réservation pour

#### 2.4.2 Règles du club sur les réservations

Les règles du club sont incluses dans les documents suivants qu'il est utile de connaitre dans le détail :

- Le règlement intérieur
- Les consignes d'exploitation
- La politique de sécurité du Club

A date de ce document, les principales règles sont les suivantes

- Création de réservation
  - Restrictions standard
    - Nombre de jour d'avance de réservations : 60 jours
    - Nombre maximum de réservation par pilote : 10
    - Durée standard de réservation 1h30
    - Durée maximum de toutes les réservations en cours : 20 h
  - Pour tout voyage de plus de 3 heures, il est recommandé de contacter son instructeur référent
  - Aucun voyage de plus de 3 jours ne peut être réservé directement par le pilote. Ce dernier doit contacter
    - Son instructeur référent pour des voyages en France
    - Le Chef-Pilote pour des voyages à l'étranger
- Modification de réservation
  - Le pilote peut effectuer autant de modification que nécessaire, notamment pour raison météo.
  - o Il n'est pas demandé d'entrer un motif de modification.
  - Une alerte est générée lorsque l'annulation se produit moins de 12 heures avant le vol.
- Suppression de réservation
  - Il est nécessaire d'indiquer avec sincérité le motif d'annulation du vol. Cette information est enregistrée dans le système.
  - Une alerte est générée lorsque l'annulation se produit moins de 12 heures avant le vol.

Veuillez noter que les règles sont susceptibles de changement lors de décisions du Conseil d'Administration.

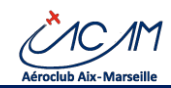

#### 2.4.3 Procédures de gestion des réservations

L'écran de réservation vous permet de réserver un ou plusieurs vols selon les règles du Club.

| Objectif  | Réserver un vol dans le futur sur un aéronef.                                                                                                    |
|-----------|----------------------------------------------------------------------------------------------------|
|           | Les réservations peuvent être effectuées, modifiées, supprimées.<br>Les personnes habilitées peuvent gérer des réservations pour le compte d'autres pilotes.                                                                                                    |
| Procédure | <ul> <li>Accès         <ul> <li>"Menu Pilote", puis « Planning », puis « Planning journalier » ou alors « Mes réservations »</li> <li>En accès rapide, cliquer sur « Planning journalier » ou sur « Mes réservations »</li> </ul> </li> <li>Aerogest Online = Acroclub de Montpellier</li> </ul>                                                                                                    |
|           | Menu pilote Accueil Pilote                                                                                                    |
|           | Accueit pilote     Tableau de bord pilote de Jean-Pierre Durant                                                                                                    |
|           | O Planning O Planning Journalier                                                                                                    |
|           | Appareils     Appareils     Account and the second second se |
|           | O Autres  28/11/2017  Départ en vol                                                                                                    |
|           | O Mes reservations     O Mes disponibilités     Date du dernier vol     Mes derniers vols                                                                                                    |
|           | A Vols <                                                                                                    |
|           |                                                                                                    |
|           | Pour réserver                                                                                                    |
|           | Une fois sur la planification, un clic permet de se présélectionner un aéronef et un<br>boraire à la date choisie. Aiuster les boraires si becoin avec les flèches.                                                                                                    |
|           |                                                                                                    |
|           | Plannings du 14/08/2021 🚱                                                                                                    |
|           | samedi 14/08/2021         Image: Constraint of the same of the same o                             |
|           | Planning du samedi 14/08/2021 (heures locales)           0         07,00         08,00         11,00         12,00         15,00         15,00         17,00         18,00         19,00         20,00         21,00         22,00                                                                                                    |
|           | P-GLAP       V       V                                                                                                    |
|           | Image: constraint of the second second se             |
|           |                                                                                                    |
|           | Cliquer sur l'icône d'enregistrement pour les informations avancées à rentrer dans                                                                                                    |
|           |                                                                                                    |

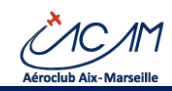

# **AEROGEST-ONLINE - Guide du Pilote**

٦

| Nouvelle réservation                                                                                                    |
|----------------------------------------------------------------------------------------------------|
| Type de réservation:                                                                                                    |
| Vot Standard 🔹                                                                                                    |
| Pilote:                                                                                                    |
|                                                                                                    |
| Début: Fin:                                                                                                    |
|                                                                                                    |
| x F-GIEH (PA28-135)                                                                                                    |
| Autres:                                                                                                    |
|                                                                                                    |
| Briefing: Temps moteur prévu: Debriefing:                                                                                                    |
| - 0h00min + - 1h00min + - 0h00min +                                                                                                    |
| Places libres : Destination:                                                                                                    |
| - 0 +                                                                                                    |
| Description:                                                                                                    |
|                                                                                                    |
| Souhaitez-vous déclarer ce vol comme un vol Wingly ?                                                                                                    |
| wingly 🗀 Oui, c'est un vol Wingly                                                                                                    |
|                                                                                                    |
| Annuler Enregistrer                                                                                                    |
|                                                                                                    |
| <ul> <li>Le type de réservation : vol standard, vol instruction, permanence, réunion,</li> <li>Le pilote qui réserve</li> <li>Heure de départ (qui est l'heure de prise de l'aéronef), en heure locale</li> <li>Heure de retour prévue (heure à laquelle vous rendrez l'avion), en heure locale</li> <li>L'appareil (un seul)</li> <li>Dans autres, les ressources complémentaires (exemple : canot)</li> <li>Le temps moteur (obligatoire)</li> <li>Les autres temps avant et après vol</li> <li>Le nombre de places libres (optionnel mais utile pour le partage des vols)</li> <li>La destination de votre vol (obligatoire)</li> <li>Une description <ul> <li>A remplir avec précisions en cas de réservations longue ou spéciale qui nécessiterait une autorisation club</li> </ul> </li> <li>Validez en cliquant le buton « Enregistrer » et le vol apparaîtra sur la planification.</li> <li>Vous pouvez aussi sortir sans rien enregistrer avec le bouton « Annuler »</li> </ul> |
|                                                                                                    |
| <ul> <li>Pour modifier une réservation</li> <li>Cliquer sur une des réservations qui vous appartient puis sur le bouton « Modifier » dans le menu qui apparait.</li> </ul>                                                                                                    |
| · · · ·     · · · ·     · · · ·       · · · ·     · · · ·     · · · ·       · · · ·     · · · ·     · · · ·       · · · ·     · · · ·     · · · ·       · · · ·     · · · ·     · · · ·                                                                                                    |
|                                                                                                    |
| <ul> <li>Changer tout ou partie des données de la réservation.</li> <li>Valider les modifications.</li> </ul>                                                                                                    |
| Pour annuler une réservation                                                                                                    |

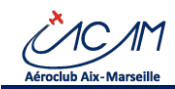

## **AEROGEST-ONLINE - Guide du Pilote**

|                | Cliquer sur une des réservations qui vous appartient puis sur le bouton « Supprimer » dans le menu qui apparait.                                                                                                    |
|----------------|----------------------------------------------------------------------------------------------------|
|                |                                                                                                    |
|                | Le système demande d'indiquer la raison de l'annulation. Chaque participant<br>identifié dans la réservation sera ensuite notifié en indiquant cette raison.     Confirmation suppression     Vous êtes sur le point d'annuler cette réservation. Merci de confirmer votre choix. En cas<br>d'annulation, tous les participants seront notifiés par e-mail.                                                   |
|                | Annuler Je confirme l'annulation                                                                                                    |
|                | <ul> <li>Pour recevoir une notification en cas d'une modification d'une réservation</li> <li>Cliquer sur une des réservations et cliquer sur le bouton « Alarme » dans le menu qui apparait.</li> </ul>                                                                                                    |
|                | · · · ·       · · · ·       · · · ·       · · · ·         · · · ·       · · · ·       · · · ·       · · · ·         · · · ·       · · · ·       · · · ·       · · · ·         · · · ·       · · · ·       · · · ·       · · · ·         · · · ·       · · · ·       · · · ·       · · · ·         · · · ·       · · · ·       · · · ·       · · · ·         · · · ·       · · · ·       · · · ·       · · · · |
|                | Sur l'écran suivant confirmer l'enregistrement de l'alarme pour activer les notifications<br>(reçues par courriel).                                                                                                    |
|                | Annuler  Sine Centragistrer l'alarme  Annuler                                                                                                    |
| Commentaires   | <ul> <li>Vous ne pouvez réserver que les avions sur lesquels vous êtes lâché.</li> <li>Il existe des limitations de réservations, notamment pour les voyages lointains ou les réservations très longues. Veuillez consulter les règles du Club ou votre instructeur référent.</li> </ul>                                                                                                    |
| Astuces        | Si vous vouliez vous enregistrer sur un horaire déjà pris, vous pouvez déposer une alarme<br>sur la réservation.                                                                                                    |
| Si difficultés | S'adresser en priorité à votre instructeur référent, sinon au chef-pilote notamment pour les réservations de voyage à l'étranger                                                                                                    |

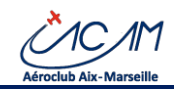

### 2.5 Gestion des vols

Il existe deux procédures obligatoires :

- Le départ en vol pour obtenir l'autorisation d'utilisation de l'aéronef ;
- La saisie du vol une fois le vol effectué.

Le pilote peut aussi visualiser chacun de ses vols.

#### 2.5.1 Départ en vol

| Objectif  | Déclarer un d                                             | épart en vol e                                                                                                    | t valider que les                                 | s conditions de vol s                                                                                    | ont remplies sur                            |  |  |  |  |  |  |  |
|-----------|-----------------------------------------------------------|----------------------------------------------------------------------------------------------------|---------------------------------------------------|----------------------------------------------------------------------------------------------------|---------------------------------------------|--|--|--|--|--|--|--|
|           | le plan admin                                             | istratif, tant p                                                                                                    | our le pilote que                                 | pour l'aéronef.                                                                                          |                                             |  |  |  |  |  |  |  |
|           | Cette déclarat                                            | tion permet d                                                                                                    | enregistrer votr                                  | e départ (pour conr                                                                                      | aitre la situation                          |  |  |  |  |  |  |  |
|           | des avions) et                                            | de vérifier la s                                                                                                    | ituation du pilot                                 | e et de l'aéronef.                                                                                       |                                             |  |  |  |  |  |  |  |
|           |                                                           |                                                                                                    |                                                   |                                                                                                    |                                             |  |  |  |  |  |  |  |
| Procédure | ACCES                                                     |                                                                                                    |                                                   |                                                                                                    |                                             |  |  |  |  |  |  |  |
|           | "Menu Pilote", puis « Vols », puis « « Départ en vol »    |                                                                                                    |                                                   |                                                                                                    |                                             |  |  |  |  |  |  |  |
|           | Depuis l'écran d'accueil, bouton direct « Départ en vol » |                                                                                                    |                                                   |                                                                                                    |                                             |  |  |  |  |  |  |  |
|           | Aerogest Opline = Afroclub de Montpellier                 |                                                                                                    |                                                   |                                                                                                    |                                             |  |  |  |  |  |  |  |
|           |                                                           |                                                                                                    |                                                   |                                                                                                    |                                             |  |  |  |  |  |  |  |
|           | A Accusil nilota                                          | Accueil Pilote                                                                                                    | 9                                                 |                                                                                                    |                                             |  |  |  |  |  |  |  |
|           |                                                           | Tableau de bo                                                                                                    | rd pilote de Jean-Pierre Du                       | rant                                                                                                    |                                             |  |  |  |  |  |  |  |
|           | Reservations                                              | <b>(</b>                                                                                                    |                                                   | Actio                                                                                                    | ns rapides                                  |  |  |  |  |  |  |  |
|           | A Vols                                                    | < Pérsoustion(                                                                                                    | e) à samir                                        | Planni                                                                                                   | ng journalier                               |  |  |  |  |  |  |  |
|           | O Depart en vol                                           | Reservation                                                                                                    | 5) & VCHI                                         | Mes r                                                                                                    | éservations                                 |  |  |  |  |  |  |  |
|           | O Derniers vols                                           |                                                                                                    |                                                   | _                                                                                                    |                                             |  |  |  |  |  |  |  |
|           | Solde                                                     | <hr/> <hr/> | /2017                                             | Dép                                                                                                    | art en vol                                  |  |  |  |  |  |  |  |
|           | Autres applications                                       | Date du dem                                                                                                    |                                                   | Ret                                                                                                    | bur de vol                                  |  |  |  |  |  |  |  |
|           | Aerogest-Formation                                        |                                                                                                    |                                                   | Mesid                                                                                                    | emiers vols                                 |  |  |  |  |  |  |  |
|           | Aerogest-Firstflight                                      |                                                                                                    |                                                   | Faire                                                                                                    | n versement                                 |  |  |  |  |  |  |  |
|           |                                                           |                                                                                                    |                                                   |                                                                                                    |                                             |  |  |  |  |  |  |  |
|           | SAISIE DES DO                                             | NNEES                                                                                                    |                                                   |                                                                                                    |                                             |  |  |  |  |  |  |  |
|           |                                                           | -                                                                                                    |                                                   |                                                                                                    |                                             |  |  |  |  |  |  |  |
|           | Déclaration de dépa                                       | Irt en vol Certaines données sont pr                                                                                                    | é-remplies avec les informations de votre réserva | tion enregistrée le 13/08/2021 18:36                                                                     |                                             |  |  |  |  |  |  |  |
|           | Vol                                                       |                                                                                                    |                                                   |                                                                                                    |                                             |  |  |  |  |  |  |  |
|           | Départ (Local)                                            | 13/08/2021 19:00                                                                                                    | <b>#</b>                                          | Projet de vol / Destination                                                                              |                                             |  |  |  |  |  |  |  |
|           | Retour (Local)                                            | 13/08/2021 20:30                                                                                                    | <b></b>                                           | Vol de coavionnage Wingly                                                                                |                                             |  |  |  |  |  |  |  |
|           |                                                           |                                                                                                    |                                                   | ·····y·y                                                                                                 |                                             |  |  |  |  |  |  |  |
|           | A bord                                                    |                                                                                                    |                                                   |                                                                                                    |                                             |  |  |  |  |  |  |  |
|           | Pilote                                                    | Robert FARGIER                                                                                                    | ~                                                 | Renseignez les autres pilotes à bord afin de vérifier leu                                                | r situation (Vol partagé)                   |  |  |  |  |  |  |  |
|           | Instructeur                                               | Aucun                                                                                                    | Vo                                                | us n'avez pas 3 atterrissages lors des 3 demiers mois (d'après le:<br>pouvez pas faire d'emport de passa | informations disponibles). Vous ne<br>gers. |  |  |  |  |  |  |  |
|           |                                                           |                                                                                                    |                                                   | Ajouter un pilote                                                                                        |                                             |  |  |  |  |  |  |  |
|           | Autres passag                                             | ers                                                                                                    |                                                   | POB                                                                                                    | 1                                           |  |  |  |  |  |  |  |
|           |                                                           |                                                                                                    |                                                   | <u>A</u>                                                                                                 |                                             |  |  |  |  |  |  |  |
|           | Aéronef et autorisations                                  |                                                                                                    |                                                   | Valider le départ en vo                                                                                  |                                             |  |  |  |  |  |  |  |
|           | Aéronef F                                                 | -GIEH - PA28-135 (Potentiel disponible : 23h)                                                                                                    | 36) *                                             |                                                                                                    |                                             |  |  |  |  |  |  |  |
|           | Autorisation                                              | Vol autorisé                                                                                                    | Détails >                                         | Annuler                                                                                                  |                                             |  |  |  |  |  |  |  |
|           |                                                           |                                                                                                    |                                                   |                                                                                                    |                                             |  |  |  |  |  |  |  |
|           |                                                           |                                                                                                    |                                                   |                                                                                                    |                                             |  |  |  |  |  |  |  |
|           | Saisir la da                                              | ate départ et de                                                                                                    | retour                                            |                                                                                                    |                                             |  |  |  |  |  |  |  |

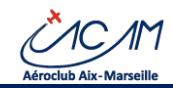

|                | <ul> <li>Saisir le projet de vol</li> <li>Indiquer éventuellement si c'est un vol à frais partagé étendu (Wingly) dans la case à cocher</li> <li>Indiquer les personnes à bord</li> <li>Pilote, instructeur (si vol d'instruction)</li> <li>Ajouter des pilotes, s'il y en a plusieurs à bord</li> <li>Indiquer le nombre de personnes à bord (« POB », ou « Person on board ») et les passagers (les noms sont obligatoires pour les vols avec des personnes externes au Club - voir VIGIPIRATES -)</li> <li>Cliquez sur l'avion avec lequel vous partez</li> <li>Vérifier vos autorisations</li> <li>Cliquer sur « Valider le départ en vol »</li> </ul> |
|----------------|----------------------------------------------------------------------------------------------------|
|                | Départ en vol enregistré Fermer                                                                                                    |
| Commentaires   | <ul> <li>Vous ne pouvez partir seul que sur les avions sur lesquels vous êtes lâché.</li> <li>S'il manque une des conditions nécessaires pour voler (dette, pas de vol depuis plus de deux mois etc.), l'accès vous sera refusé.</li> <li>Vous pouvez cependant partir avec un instructeur.</li> <li>Si vous estimez que vous remplissez les conditions pour partir, bien que la décision de voler reste de votre responsabilité, nous vous conseillons de contactez le chef Pilote ou un Instructeur.</li> </ul>                                                                                                    |
| Astuces        | Indiquer aussi dans le champ « destination » tout renseignement qui pourrait être utile pour le pilote suivant (heure de retour conditionnelle ou tardive par exemple)                                                                                                    |
| Si difficultés | Il est toujours préférable de s'adresser à votre instructeur référent, un instructeur ou au<br>Chef Pilote qui décidera en fonction du message indiqué, s'il autorise ou non à effectuer<br>le vol.<br>En effet, un problème de mise à jour informatique pourrait refuser le départ en vol, alors<br>que les conditions sont toutes correctement remplies.<br>Dans ce cas ; penser au retour de signaler l'absence d'autorisation et le motif de départ<br>en vol dans la zone « <b>Commentaires</b> » de la saisie du vol.                                                                                                    |

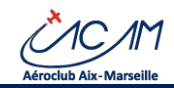

#### 2.5.2 Saisie du vol au retour

Au retour de votre vol, il est obligatoire de saisir le vol dans AEROGEST-ONLINE et de l'inscrire dans le carnet de route de l'avion.

# Il est important de saisir le vol avec les mêmes données que le carnet de route de l'avion. Il est donc recommandé de saisir correctement dans AEROGEST-ONLINE puis de remplir le carnet de route avec les données affichées par le logiciel.

L'imputation du vol sur le compte du pilote concerné est automatique. Il est donc préférable que ce soit le pilote qui souhaite payer qui enregistre le vol.

| Objectif  | Enregistrer un vol au retour de vol.                                                                                                    |
|-----------|----------------------------------------------------------------------------------------------------|
| Procédure | <ul> <li>Accès         <ul> <li>"Menu Pilote", puis « Vols », puis « « Retour en vol »</li> <li>Depuis l'écran d'accueil bouton direct « Retour en vol »</li> </ul> </li> <li>Aerogest Online = ACM</li> </ul>                                                                                                    |
|           | Menu pilote     Accueil pilote              Accueil pilote          Accueil pilote          Tableau de bord pilote de Robert FARGIER          Actions rapides          Actions rapides         Planning journalier          Actions rapides         Planning journalier          Actions rapides         Planning journalier          Actions rapides         Planning journalier                                                                                                    |
|           | O     Départ en vol     Réservation(s) à venir     Mes réservations       O     Retour de vol     Départ en vol       O     Mes vols     Départ en vol       Image: Solde      Called       Image: Mon aéroclub      Date du dernier vol                                                                                                    |
|           | Image: Bill Mes données    Menu gestionnaire 0,00 €   Bo Tableau de bord Solde corrigé de mon compte pilote   Image: Bill Membres                                                                                                    |
|           | L'écran suivant s'affiche :<br>Aerogest Online E ACMA  Post Uticato Salsie du retour de vol Salsie du retour de vol Vol                                                                                                    |
|           | R Referentations     Objeant (Local)     100/02/21/12.11     Aleronet     R11807 - F-OCAR     *     Type     Local       A Valt     Amive (Local)     Classe     Standard     *     Nature     VRR. Jour       O Depart (Local)     Classe     Standard     *     Nature     VRR. Jour       O Robard de vel     O     O     *     Temps de vol       Ø Moti vols     Pilotie     *     *     Temps de vol       Ø Moti vols     Pilotie     *     *     Facturation       Ø Moti vols     Pilotie     Classe     DC      *       Ø Moti vols     Pilotie     Facturation     Facturation                                                                                                    |
|           | Adver explorators of firsts<br>d RedF7A.b<br>Details<br>Depart LPMA-Air les IMles<br>Appart un bookh Returnedure<br>Morality of LPMA-Air les IMles<br>Appart un bookh Returnedure<br>Morality of LPMA-Air les IMles<br>Appart un bookh Returnedure<br>Morality of LPMA-Air les IMles<br>Appart un bookh Returnedure<br>Morality of LPMA-Air les IMles<br>Appart un bookh Returnedure<br>Morality of LPMA-Air les IMles<br>Appart un bookh Returnedure<br>Morality of LPMA-Air les IMles<br>Appart un bookh Returnedure<br>Morality of LPMA-Air les IMles<br>Appart un bookh Returnedure<br>Morality of LPMA-Air les IMles<br>Appart un bookh Returnedure<br>Morality of LPMA-Air les IMles<br>Appart un bookh Returnedure<br>Morality of LPMA-Air les IMles<br>Appart un bookh Returnedure<br>Morality of LPMA-Air les IMles<br>Appart un bookh Returnedure<br>Appart un bookh Returnedure<br>Appart un boo |
|           | Arrivé     LPMA-Axies Mittes     Carburant       Nonroe d'attermages : 1     Connentante       Linule apudé     Connentante                                                                                                    |
|           | Remplir les rubriques dans l'ordre suivant :                                                                                                    |

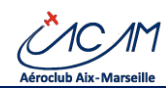

| Procédure | VOL                                                                                                    |
|-----------|----------------------------------------------------------------------------------------------------|
| (suite)   | <ul> <li>Date/heure du vol en heures TU (Temps Universel)</li> <li>Départ à renseigner : PRENDRE GARDE DE BIEN RENSEIGNER L'HEURE TU (UTC)</li> <li>Arrivée :         <ul> <li>Si temps horamètres, AEROGEST calcule cette valeur automatiquement calculée à partir des données de l'horamètre qui seront saisies</li> </ul> </li> </ul>                                                                                                    |
|           | <ul> <li>Si temps bloc/bloc : cette donnee doit etre renseignee a la bonne HEURE TU (UTC). Elle sert à calculer le temps de vol, les compteurs étant fournis pour information.</li> <li>Aéronef utilisé</li> <li>Type de vol : (important pour les statistiques)</li> <li>Tour de piste : si le pilote n'a effectué que des tours de piste pendant tout son</li> </ul>                                                                                                    |
|           | <ul> <li>Vol</li> <li>Local : pour un vol avec le même aérodrome de départ et d'arrivée et ayant volé<br/>à moins de 30 kms de l'aérodrome de départ</li> <li>Navigation : dans les autres cas</li> <li>Voltige et montagne ne sont pas utilisés à l'ACAM</li> </ul>                                                                                                    |
|           | <ul> <li>Classe du vol :         <ul> <li>Standard : dans la majorité des cas</li> <li>Vol découverte, vol d'initiation, vol BIA, convoyage, vol partenaire, examen pratique, formation instructeur : vols spéciaux pour les pilotes habilités</li> <li>Sortie Club : vol dans le cadre d'une sortie organisée</li> </ul> </li> <li>Nature du vol :         <ul> <li>VER IOUR VER NUIT ou IER (non utilisé à l'ACAM)</li> </ul> </li> </ul>                                                                          |
|           | PILOTE                                                                                                    |
|           | <ul> <li>Code pilote         <ul> <li>Il est pré renseigné, selon votre code utilisateur,</li> <li>Mode :</li> <li>CDB si commandant de bord             <ul></ul></li></ul></li></ul>                                                                                                    |
|           | <ul> <li>COMPTEUR</li> <li>Horamètres <ul> <li>Départ : prépositionné au dernier horamètre connu. Il peut être modifié si nécessaire. Les horamètres sont contrôlés par le Club.</li> <li>Arrivée : à renseigner avec la lecture effectuée en fin de vol</li> <li>L'horamètre doit être saisi tel quel dans le carnet de route. Le séparateur est une virgule. Le système sait automatiquement en fonction de l'avion si ce sont des minutes ou des centièmes d'heure</li> <li>Temps de chauffe</li> </ul></li></ul> |
|           | <ul> <li>Une case à coché est automatiquement positionnée si le vol s'effectue en hiver<br/>et si c'est le premier vol de la journée. Dans ce cas AEROGEST calcule seul le<br/>temps de vol à reporter effectivement dans le carnet de route.</li> </ul>                                                                                                    |

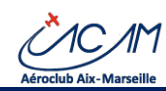

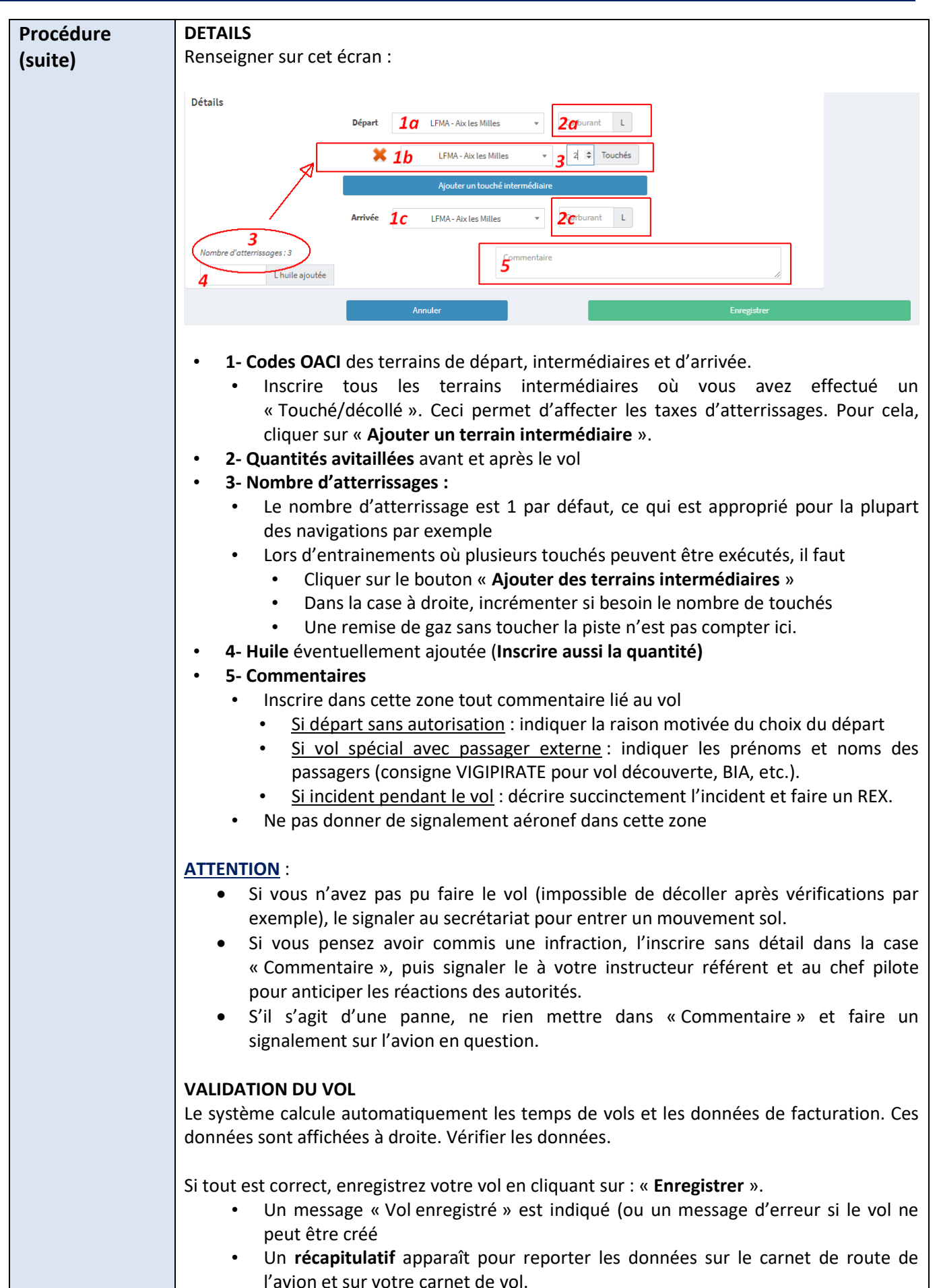

Vous pouvez revenir à l'accueil ou saisir un signalement sur l'aéronef.

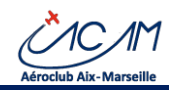

# AEROGEST-ONLINE - Guide du Pilote

| Procédures   | Vol n° 29 Enregistré                                                                                                   |              |       |               |              |                |                                                  |                           |                  |         |              |                 |           |              |       |
|--------------|----------------------------------------------------------------------------------------------------|--------------|-------|---------------|--------------|----------------|--------------------------------------------------|---------------------------|------------------|---------|--------------|-----------------|-----------|--------------|-------|
| (Suite)      | Informations à reporter sur le carnet de route de l'aéronef                                                            |              |       |               |              |                |                                                  |                           |                  |         |              |                 |           |              |       |
|              | Date                                                                                                    | Equipa       | ge    | Lieu          | He           | ures           | Heures de vol                                    | Nature du vol             | Carb             | urant   | Huile        | Compteur        | Horamètre | Commentaires |       |
|              | 20/08/2021                                                                                                    | FARGIER      | P     | LFMA LFM      | 10:04        | 11:19          | 1h 15min                                         | Nav                       | Depart<br>100,00 | Arrivee |              | Depart<br>14,30 | 15,45     |              |       |
|              | (08:04 UTC) (09:19 UTC)                                                                                                |              |       |               |              |                |                                                  |                           |                  |         |              |                 |           |              |       |
|              |                                                                                                    |              |       |               |              |                |                                                  |                           |                  |         |              |                 |           |              |       |
|              | Informations à reporter sur le carnet de vol du pilote                                                                 |              |       |               |              |                |                                                  |                           |                  |         |              |                 |           |              |       |
|              | Date Départ Arrivée Aéronef Temps piloteDurée totale de volNom du CDBAtterrissagesTemps commandant de bordCommentaires |              |       |               |              |                |                                                  |                           |                  |         |              |                 |           |              |       |
|              | 20/08/2021                                                                                                    | .FMA (08:04) |       | 11:19         | R1180T F-GCA | R 1h 15min     | 1h 15mi                                          | n FARGI                   | ER               | 1       |              | 1h 15r          | nin       |              |       |
|              |                                                                                                    | (08.04 (     | (10)  | (09.19 010    | 9            |                |                                                  |                           |                  |         |              |                 |           |              |       |
|              |                                                                                                    |              |       |               | _            |                |                                                  |                           |                  |         |              |                 |           |              |       |
|              |                                                                                                    |              |       |               |              |                | Retour à l'acc                                   | cueil                     |                  |         |              |                 |           |              |       |
|              |                                                                                                    |              |       |               |              | Un prot        | lème à signaler<br><mark>jouter un sign</mark> a | sur l'aéronef?<br>Ilement |                  |         |              |                 |           |              |       |
|              |                                                                                                    |              |       |               |              |                |                                                  |                           |                  |         |              |                 |           |              |       |
|              |                                                                                                    |              |       |               |              |                |                                                  |                           |                  |         |              |                 |           |              |       |
|              | SIGNAL                                                                                                    | .EMEN        | TA    | ERONE         | F            |                |                                                  |                           |                  |         |              |                 |           |              |       |
|              | Création d'un signalement                                                                                              |              |       |               |              |                |                                                  |                           |                  |         |              |                 |           |              |       |
|              | Création d'un signalement X                                                                                            |              |       |               |              |                |                                                  |                           |                  |         |              |                 |           |              |       |
|              | Aéronef                                                                                                    | 1100T) N     |       | D             | escription   | d'huile álou   | 4                                                |                           |                  |         |              |                 |           |              |       |
|              | F-OCAR (R                                                                                                    | 11001) 🕈     |       |               | remperature  | u nune elev    | -                                                |                           |                  |         |              |                 |           |              |       |
|              |                                                                                                    |              |       |               |              |                |                                                  |                           |                  |         |              |                 |           |              |       |
|              |                                                                                                    |              |       |               |              |                |                                                  |                           |                  |         |              |                 |           |              |       |
|              |                                                                                                    |              |       |               |              |                |                                                  |                           |                  |         |              |                 |           |              |       |
|              |                                                                                                    |              |       |               |              |                |                                                  |                           |                  |         |              |                 |           | 11           |       |
|              |                                                                                                    |              |       |               |              |                |                                                  |                           |                  |         |              | Annule          | er Enr    | egistrer     |       |
|              | Indiaua                                                                                                    | r on         | 7000  | - <i>«</i> Dc | corintio     |                | c ólóma                                          | onte pre                  | ácic             | du a    | riar         | alom            | ont no    | ur facilit   | or la |
|              | mainte                                                                                                    | nance.       | 2011  |               | scriptic     | лт <i>»</i> те | s elenie                                         |                           | 2013             | uu      | SIGI         |                 |           |              |       |
| Commentaires | • Vou                                                                                                    | is pouv      | /ez e | enchaî        | ner aut      | ant de         | vols que                                         | e vous se                 | ouha             | itez.   |              |                 |           |              |       |
|              | • Les                                                                                                    | vols p       | euve  | ent êti       | re saisis    | dans           | n'impor                                          | te quel                   | ordr             | e, po   | our          | vus qu          | ue les    | horamètro    | es et |
|              | les                                                                                                    | heures       | soie  | ent co        | rrects.      |                |                                                  |                           |                  | . ,     |              |                 |           |              | .     |
|              | Les                                                                                                    | vols s       | ont   | consul        | tables       | en lign        | e. Ils so                                        | nt comp                   | otabi            | lisés   | da           | ns le           | compt     | e pilote p   | ar le |
|              | Club.                                                                                                    |              |       |               |              |                |                                                  |                           |                  |         | est utile si | i une           |           |              |       |
|              | donnée manque                                                                                                    |              |       |               |              |                |                                                  |                           |                  |         |              |                 |           |              |       |
|              | <ul> <li>Prêter attention à la gestion des temps de vol selon les avions sélectionnés. Elle peut</li> </ul>            |              |       |               |              |                |                                                  |                           |                  |         |              |                 | peut      |              |       |
|              | s'ef                                                                                                    | fectue       | r via | les ho        | pramètr      | es ou v        | via les he                                       | eures ré                  | elles            | de d    | dép          | art et          | d'arri    | vée bloc.    |       |
|              |                                                                                                    |              |       |               |              |                |                                                  |                           |                  |         |              |                 |           |              |       |

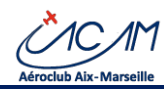

| Informations et   | <u>Principes</u> :                                                                             |  |  |  |  |  |
|-------------------|------------------------------------------------------------------------------------------------|--|--|--|--|--|
| précisions sur la | • Les données enregistrées dans AEROGEST, sur le carnet de route de l'avion                    |  |  |  |  |  |
| gestion des       | et dans le carnet de vol du pilote doivent être exactement les mêmes.                          |  |  |  |  |  |
| compteurs et      | Ceci pour être conforme aux directives de la DGAC et de la réglementation.                     |  |  |  |  |  |
| des temps de      | • En hiver, il est appliqué une déduction de 5 minutes de chauffe pour le moteur               |  |  |  |  |  |
| vol               | pour le premier vol de la journée.                                                             |  |  |  |  |  |
|                   | • Les 5 minutes de chauffe sont déduites du temps de vol et donc ne sont pas                   |  |  |  |  |  |
|                   | decomptees en facturation.                                                                     |  |  |  |  |  |
|                   | • Cas particulier des avions qui sont enregistres en bloc/bloc : un temps de vol               |  |  |  |  |  |
|                   | bloc/bloc est enregistre entre l'heure de départ bloc quand l'avion commence à se              |  |  |  |  |  |
|                   | deplacer jusqu'a l'heure d'arrivée bloc quand l'avion s'immobilise. Il n'y a pas donc          |  |  |  |  |  |
|                   | de temps de chauffe deduis, puisque le chauffage du moteur s'effectue en denors                |  |  |  |  |  |
|                   | du temps de voi Bioc/Bioc.                                                                     |  |  |  |  |  |
| Dua cáduna da     | Enrogistror los horamètros commo lus dans l'avien (relevés sur la planche de vel               |  |  |  |  |  |
| Procedure de      | • Enlegistrer les houras du vol                                                                |  |  |  |  |  |
| saisie avec       | • AEROGEST onlève automatiquement les 5 mp sur le premier vel de la journée. Il                |  |  |  |  |  |
| application du    | affiche le temps de vel tetal (différence des heramètres) et le temps de vel cerrigé           |  |  |  |  |  |
| temps de          | (le temps total moins 5 min)                                                                   |  |  |  |  |  |
| chauffe           | Il facture le temps de vols corrigé sur le compte pilote                                       |  |  |  |  |  |
|                   | Ouand le vol est enregistré AFROGEST affiche une page très claire qui indique ce               |  |  |  |  |  |
|                   | qui doit être reporté :                                                                        |  |  |  |  |  |
|                   | $\circ$ Sur le carnet de route de l'avion (de fait c'est le temps corrigé)                     |  |  |  |  |  |
|                   | <ul> <li>Sur le carnet de vol du pilote (le même que sur le carnet de route</li> </ul>         |  |  |  |  |  |
| Astuces           | Utilisez le clavier, c'est plus rapide.                                                        |  |  |  |  |  |
|                   | Avec le clavier, il est aisé de passer d'un champ à l'autre par la touche « TAB » (tabulation) |  |  |  |  |  |
|                   | ou « ENTREE ».                                                                                 |  |  |  |  |  |
|                   | La sélection dans les listes déroulantes s'effectue avec les flèches HAUT et BAS.              |  |  |  |  |  |
|                   |                                                                                                |  |  |  |  |  |
|                   | Modification de vol                                                                            |  |  |  |  |  |
|                   | Le pilote peut modifier autant de fois qu'il le veut, un vol enregistré tant qu'il n'est pas   |  |  |  |  |  |
|                   | validé par le Club. C'est utile si une donnée manque ou s'il y a une erreur ou omission de     |  |  |  |  |  |
|                   | saisie (date/heure, compteur, oubli de commentaire, etc.)                                      |  |  |  |  |  |
|                   |                                                                                                |  |  |  |  |  |
| Si difficultés    | Contacter son <b>instructeur référent</b> ou le Chef pilote.                                   |  |  |  |  |  |

#### 2.5.3 Visualisation du carnet de vol

| Objectif  | Visualiser son carnet le vol                                                                                                    |
|-----------|----------------------------------------------------------------------------------------------------|
| Procédure | <ul> <li>ACCES</li> <li>Dans le menu cliquer sur « Mes vols »</li> <li>Sur l'écran d'accueil, cliquer sur le bouton « Mes derniers vols »</li> <li>L'écran présente les vols du pilote sur une période donnée.</li> </ul> |

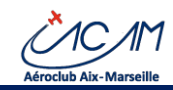

# AEROGEST-ONLINE - Guide du Pilote

|                | Mes Vols                                                                                                    |                                                                   |                |  |        |       |       |        |          |            |     |          |              |
|----------------|----------------------------------------------------------------------------------------------------|-------------------------------------------------------------------|----------------|--|--------|-------|-------|--------|----------|------------|-----|----------|--------------|
|                | Vols du         21/07/2021         au         21/08/2021         C Recharger les données                                                                                                    |                                                                   |                |  |        |       |       |        |          |            |     |          |              |
|                | Montrer 50                                                                                                    | Montrer 50 V entrées par page Recherche:                          |                |  |        |       |       |        |          |            |     |          |              |
|                | Date<br>▼↓                                                                                                    | Date Id Pilote Afronef (loc) (loc) de vol Classe Type Mode Nature |                |  |        |       |       |        |          |            |     |          |              |
|                | 20/08/2021                                                                                                    | 29                                                                | FARGIER Robert |  | F-GCAR | 10:04 | 11:19 | 75 min | Standard | Navigation | CDB | VFR Jour | $\mathbf{X}$ |
|                |                                                                                                    | 01h 15min<br>affiché<br>01h 15min<br>elobal                       |                |  |        |       |       |        |          |            |     |          |              |
|                | Page 1 sur 1 - Total                                                                                                    | Page 1 sur 1 - Total de 1 entrée(s) Précédent 1 Suivant           |                |  |        |       |       |        |          |            |     |          |              |
|                | Seuls les vols effectués dans pour l'aéroclub sélectionné lors de la connexion sont<br>consultables. Donc seuls ces vols-là peuvent être exportés via le bouton vert « Exporter la<br>liste des vols entre deux dates ».<br>Les vols effectués sur des avions en dehors du club ne sont pas enregistrés. |                                                                   |                |  |        |       |       |        |          |            |     |          |              |
| Commentaires   | Tous les champs peuvent être triés et filtrés.                                                                                                    |                                                                   |                |  |        |       |       |        |          |            |     |          |              |
| Astuces        | Le carnet de vol peut être exporté au format CSV sous Excel en cliquant sur le bouton vert.                                                                                                    |                                                                   |                |  |        |       |       |        |          |            |     |          |              |
| Si difficultés | S'adresser au Secrétariat ou à l'équipe de maintenance informatique                                                                                                    |                                                                   |                |  |        |       |       |        |          |            |     |          |              |

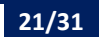

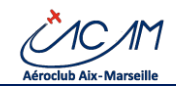

#### 2.6 Gestion du compte membre

Le compte membre aussi appelé « compte pilote » se gère à deux niveaux :

- Les données administratives du membre,
- Les données financières du compte.

#### 2.6.1 Gestion des données administratives

#### 2.6.1.1 Principes

Le membre est libre de changer ses données personnelles après vérification de ces dernières par le Club.

- Le principe est de demander via AEROGEST-ONLINE la mise à jour des données.
  - Le membre renseigne les données selon leur catégorie
  - Le membre peut joindre les fichiers qui prouvent la véracité des données modifiées, notamment pour les documents règlementaires sensibles que l'aéroclub doit vérifier et garder
  - Le membre clique pour demander la validation des données pour qu'elles deviennent effectives.
- Il existe trois grands types de données modifiables
  - La photo du membre, qui peut apparaitre dans l'annuaire
  - Les données administratives : date de naissance, profession, nationalité, genre, adresse, téléphones, contacts en cas d'urgence
  - Les données aéronautiques
    - Les licences aéronautiques
    - Les qualifications, qu'elles soient règlementaires ou des qualifications décidées par le club
- Tous les documents gérés par le club ou transmis par le membre sont enregistrés dans un espace numérique appelé « Gestion Electronique de Documents » (GED).

Les données sont validées par la procédure suivante :

- Son identifiant (adresse courriel) peut être changé en ligne. Le nouvel identifiant est pris en compte dès modification. Il est recommandé de se déconnecter puis se reconnecter.
  - Le changement d'identifiant ne change pas le mot de passe
- Les autres modifications de données (adresse, contact, licences, visite médicale, lâchés, etc.) sont soumises à validation.
  - Pour les données <u>administratives</u> (Photo, adresse, coordonnées d'urgence, etc.) : la validation s'effectue soit par le <u>secrétariat, soit par un conseiller administrateur</u>
  - Pour les données <u>aéronautiques</u> (licence, visite médicale, qualification de tout type) : la validation s'effectuer par <u>l'instructeur référent, ou le chef-pilote ou son suppléant</u>.

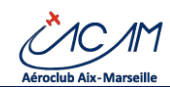

#### 2.6.1.2 Visualiser ses données

| Objectif  | Consulter ses donr                                                                                                    | nées personnelles                                                                                                    |                                                                                                    |                  |
|-----------|----------------------------------------------------------------------------------------------------|----------------------------------------------------------------------------------------------------|----------------------------------------------------------------------------------------------------|------------------|
| Procédure | ACCES<br>Il existe deux manièr<br>• Sur l'écran e<br>suivi : Cotisa<br>expérience d                                                                                                    | res de consulter ses dor<br><b>d'accueil du membre</b> ,<br>ation, Licences, qualific<br>lu membre, contrôles a                                                                                                    | onnées<br>9, certains éléments sont affichés dans la par<br>fication. D'autres éléments de situation com<br>aéronautiques, signalements avions s'ajoutent                                                                                                    | rtie<br>me<br>t. |
|           | Suive         Instruction refilters           Instruction         Data diabetation           Cite 2022         10/12/2023           FFA 2022         10/12/2023           Excences         Instruction                                                                                                    | N: BCN - Pelnick BOUCHERON<br>Okto de visilistă<br>31/12/2022<br>31/12/2022                                                                                                    | Signalements aéronefs en cours Press le conterus l'atord por voir les syndements F-HC65 - 1 signalement(s) F-GUE - 1 signalement(s) F-GUE - 1 signalement(s) F-GUE - 1 signalement(s) F-GUE - 1 signalement(s) F-GUE - 1 signalement(s) Controles pilote                                                                                                    |                  |
|           | Nom         N° afficial           PPLA         FC.PX00201470           © qualifications         N° afficial conset of the second second se | Date d'ablemition         Date de validité           27/10/2021         27/10/2022           66/07/2026         31/05/2011           20/10/2021         21/05/2011           20/10/2021         31/05/2011           21/21/2021         31/22/2022 | Cutotiks pilote Autorial Avaler Solde - 3000 Solde - 4000 Cotastion RA Cotastion RA                                                                                                    |                  |
|           | Vot BIA<br>SUPC (Single Love Power Control)<br>Likoho Ternain - LFHR (Barcetonette)<br>Accès admin Aerogest FrantTight<br>Vol non facturable<br>Vol VEPE<br>SUP                                                                                                    | 31/12/2022<br>25:06/2029<br>23:09/2029<br>46:10/2021<br>10:10/2021<br>10:10/2021<br>14:12/2021 31/12/2022<br>14:02/2029 31/12/2022                                                                                                    | Expérience (dans l'aéroclub) Avion Totals 2509 20min DC 135 56min Sor 1 mois 13 51min 3 Sur 2 mois 45 51min 4                                                                                                    |                  |
|           | VPR Nuit<br>Transit maritime                                                                                                    | 08,03,2011<br>29;06/2008                                                                                                    | Sur 3 mois         Sh S2min         B           Sur 6 mois         14h 45min         25           Sur 12 mois         40h 21min         63                                                                                                    | <b>▼</b> .       |
|           | <ul> <li>Sur l'écran d<br/>puis « Consu</li> <li>Mes données</li> </ul>                                                                                                    | e consultation des don<br>Ilter et modifier »                                                                                                    | nnées, accessible par le menu « Mes Données                                                                                                    | 5 »,             |
|           | Mon identifiant<br>robert, fargier@<br>Modifier now mail<br>Voter mail constitue voter identifient die convenion<br>pacenz in modifier directement.<br>Ma photo                                                                                                    | Mes Informations  Misiaanor :: (@@mi) J  Misiaanor :: (@@mi) J  Profession Ingérieur  Vieur  0 0000000  Mes Ilcences                                                                                                    | France: # Adresse :<br>A contractor on cas d'urgence :<br>Propuere une modification de uses informations                                                                                                    |                  |
|           | Proposer une medification de ma phe                                                                                                    | Nom N° difició<br>PPLA PPLA/R/R2872<br>Mes qualifications                                                                                                    | Date d'obtention<br>14/14/2008<br>Proposer une modification de non licences                                                                                                    |                  |
|           |                                                                                                    | Noon<br>SEP<br>Voi decouverte<br>VRT Nuit<br>Voi BIA<br>Costrille avec FI<br>Adorsation Wrogly<br>Varte médicale Classe 2                                                                                                    | N° officiel         Data d'a value           12/22/0000         31/12/0001           66/20/0000         31/12/0001           66/20/0000         31/12/0001           16/20/0000         31/12/0001           15/20/000         31/12/0001           15/20/000         31/12/0001           15/20/000         31/12/0001           15/20/000         31/12/0001           15/20/0001         31/12/0001           12/01/0001         31/12/0001           Properter une modification de mes qualifications         31/12/0001 |                  |
|           | Toutes les données c<br>Code identifi<br>Photo<br>Données adr<br>Données aér<br>Document d                                                                                                    | du membre peuvent êti<br>iant (adresse courriel)<br>ministratives<br>onautiques<br>u membre dans la GED                                                                                                    | tre visualisées par catégorie :<br>D                                                                                                    |                  |

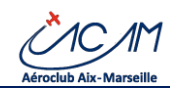

#### 2.6.1.3 Modifier ses données

| Procédure       ACCES <ul> <li></li></ul>                                                                                                    | Objectif  | Demander la modification des données ses données personnelles, administratives                                                                                                    |  |  |  |  |  |
|----------------------------------------------------------------------------------------------------|-----------|----------------------------------------------------------------------------------------------------|--|--|--|--|--|
| <complex-block>         Procédure       ACCES         • Company       • Cans le menu, cliquer sur « Mes Données », puis « Consulter et modifier »         • Cirité de la consultation de la consultation de consultation de la consultation de la consultatio consultation de la consultation de la cons</complex-block>                                                                     | -         | ou aéronautiques                                                                                                    |  |  |  |  |  |
| Procédure       ACCES         • Dans le menu, cliquer sur « Mes Données », puis « Consulter et modifier »         Image: l'adresse courriel         Atout moment, on peut mettre une autre adresse courriel valide.         • Dans l'écran suivant, on vous demande la nouvelle adresse courriel à rentrer deux for (pour éviter les erreurs de saisles)         • Le mot de passe n'est pas changé par cette procédure         • Il est recommandé de se déconnecter puis de reconnecter.         2 Demande de modification de données administratives : la photo         • Pour changer la photo, cliquer sur « Proposer une modification de la photo »         • L'écran suivant s'affiche :         Demande de modification de données administratives : la photo         • Choisir une photo sur son ordinateur en cliquant sur « Choisir un fichier »         • Choisir une photo sur son ordinateur en cliquant sur « Choisir un fichier »         • Choisir une photo sur son ordinateur en cliquant sur « Choisir un fichier »         • Choisir une photo sur son ordinateur en cliquant sur « Choisir un fichier »         • Choisir une photo sur son ordinateur en cliquant sur « Choisir un fichier »                                                                                                    |           | •                                                                                                    |  |  |  |  |  |
| <image/>                                                                                                    | Procédure | ACCES                                                                                                    |  |  |  |  |  |
|                                                                                                    |           | <ul> <li>Dans le menu cliquer sur « Mes Données » puis « Consulter et modifier »</li> </ul>                                                                                                    |  |  |  |  |  |
| <image/> Image: Section of the section of the section of t                              |           | buis le menu, enquer sur « mes bonnees », puis « consulter et mounter »                                                                                                    |  |  |  |  |  |
| <image/> Image: Contract of the set of the set of the                               |           | Mes données                                                                                                    |  |  |  |  |  |
| <image/> Image: Section of the section of the section of t                              |           | Mon identifiant Mes informations                                                                                                    |  |  |  |  |  |
| <image/> Image: Section of the section of the seccon of the seccion of the section of the section of th                              |           | robert.fargier@ #Maissance:Le #Mains France #Adresse:<br>& Sexe: M #Naissance:Le & Accelater en cas d'argence:                                                                                                    |  |  |  |  |  |
| I will an experiment of the second second          |           | Modifier mon mult         O Profession : Ingérieur           Viete mail constitue voter identifient de connexion Vau         U Téléphone(s) :                                                                                                    |  |  |  |  |  |
| <image/> Image: Values       Image: Values         Other in the image: Control in the image: Control image: Control image: Control image: Contr                                                                 |           | pouvez/e modifier directement.     • 00 00 00 00 00     Proposer use modification de mes informations                                                                                                    |  |  |  |  |  |
| <image/> Image: A start of the start of the sta                              |           | Ma photo Mes licences                                                                                                    |  |  |  |  |  |
| <image/> Image: Section of the section of the section of t                              |           | Nom N° officiel Date d'abletition                                                                                                    |  |  |  |  |  |
| Image: Texture in the second second secon                                      |           | PPLA PPLA/FR/82872 14/04/2008                                                                                                    |  |  |  |  |  |
| Veryname         Image: Control         A tout moment, on peut mettre une autre adresse courriel valide.         • Dans l'écran suivant, on vous demande la nouvelle adresse courriel à rentrer deux for (pour éviter les erreurs de saisies)         • Le mot de passe n'est pas changé par cette procédure         • Il est recommandé de se déconnecter puis de reconnecter.         • Denande de modification de données administratives : la photo         • L'écran suivant s'affiche :         Image: Image: Image                                                                                                    |           | Proposer une modification de ma photo Proposer une modification de mes licences                                                                                                    |  |  |  |  |  |
| In the second de modification de ploto sur son ordinateur en cliquant sur « Choisir une photo sur son ordinateur en cliquant sur « Choisir une photo sur son ordinateur en cl          |           | Mes qualifications                                                                                                    |  |  |  |  |  |
| <b>b</b> Changer l'adresse courriel<br><b>a</b> courried values courriel<br><b>b</b> cour moment, on peut mettre une autre adresse courriel valide.<br>• Dans l'écran suivant, on vous demande la nouvelle adresse courriel à rentrer deux for<br>(pour éviter les erreurs de saisies)<br>• Le mot de passe n'est pas changé par cette procédure<br>• Il est recommandé de se déconnecter puis de reconnecter.<br><b>b</b> Dour changer la photo, cliquer sur « Proposer une modification de la photo »<br>• L'écran suivant s'affiche :<br><b>b</b> Denande de modification de données administratives : la photo<br>• L'écran suivant s'affiche :<br><b>b</b> Choisir une photo sur son ordinateur en cliquant sur « Choisir un fichier »<br>• Choisir une photo de race sur laquelle on reconnait la personne<br>• Choisir une photo de face sur laquelle on reconnait la personne                                                                                                    |           | Nom         N° officiel         Date d'obtention         Dete de widité           SSD         101/20200         51/10200         51/10200                                                                                                    |  |  |  |  |  |
| Interview in the interview interview interv          |           | Voi découvrite 06/10/2020 31/12/2021                                                                                                    |  |  |  |  |  |
| <ul> <li>Lemant interview interview interv</li></ul> |           | Vermut         000102000           Vol BiA         LFNA         06/10/2020         31/12/2021                                                                                                    |  |  |  |  |  |
| <ul> <li>Lemante de modification de données administratives : la photo</li> <li>Pour changer l'adresse courriel</li> <li>Material de modification de données administratives : la photo</li> <li>Pour changer la photo, cliquer sur « Proposer une modification de la photo »</li> <li>L'écran suivant s'affiche :</li> </ul>                                                                                                    |           | Controlle avec FI 13(02/2020<br>Autorisation Wingly 08(04/2021 31/12/2021                                                                                                    |  |  |  |  |  |
| <ul> <li>Le most de passe n'est pas changé par cette procédure</li> <li>Le mot de passe n'est pas changé par cette procédure</li> <li>Le mot de passe n'est pas changé par cette procédure</li> <li>L'écran suivant s'affiche :</li> </ul>                                                                                                    |           | Visite médicale Classe 2 20/10/2020 20/10/2021                                                                                                    |  |  |  |  |  |
| <ul> <li>1. Changer l'adresse courriel</li> <li>A tout moment, on peut mettre une autre adresse courriel valide.</li> <li>Dans l'écran suivant, on vous demande la nouvelle adresse courriel à rentrer deux for<br/>(pour éviter les erreurs de saisies)</li> <li>Le mot de passe n'est pas changé par cette procédure</li> <li>Il est recommandé de se déconnecter puis de reconnecter.</li> <li>2. Demande de modification de données administratives : la photo</li> <li>Pour changer la photo, cliquer sur « Proposer une modification de la photo »</li> <li>L'écran suivant s'affiche :</li> <li>Imande de modification de photo proposer une modification de la photo »</li> <li>L'écran suivant s'affiche :</li> <li>Consist une photo sur son ordinateur en cliquant sur « Choisir un fichier »</li> <li>Proposer une photo de face sur laquelle on reconnait la personne</li> <li>Choisir une photo de face sur laquelle on reconnait la personne</li> </ul>                                                                                                    |           | Proposer une modification de mes qualifications                                                                                                    |  |  |  |  |  |
| <ul> <li>1. Changer l'adresse courriel</li> <li>À tout moment, on peut mettre une autre adresse courriel valide.</li> <li>Dans l'écran suivant, on vous demande la nouvelle adresse courriel à rentrer deux for<br/>(pour éviter les erreurs de saisies)</li> <li>Le mot de passe n'est pas changé par cette procédure</li> <li>Il est recommandé de se déconnecter puis de reconnecter.</li> <li>2. Demande de modification de données administratives : la photo</li> <li>Pour changer la photo, cliquer sur « Proposer une modification de la photo »</li> <li>L'écran suivant s'affiche :</li> </ul> Temande de modification de photo Térrent de modification de données administratives : la photo • L'écran suivant s'affiche : Temande de modification de photo Térrent de modification de photo • L'écran suivant s'affiche : Temande de modification de photo • Choisir une photo sur son ordinateur en cliquant sur « Choisir un fichier » • Choisir une photo de face sur laquelle on reconnait la personne • Choisir une photo de face sur laquelle on reconnait la personne                                                                                                    |           |                                                                                                    |  |  |  |  |  |
| <ul> <li><b>2. Demande de modification de données administratives : la photo</b></li> <li>Pour changer la photo, cliquer sur « Proposer une modification de la photo »</li> <li>L'écran suivant s'affiche :</li> </ul> <b>Demande de modification de photo Verture de modification de photo Verture de modification Verture de modification Verture de modifi</b>                                                                                                    |           | <ul> <li>1- Changer l'adresse courriel</li> <li>À tout moment, on peut mettre une autre adresse courriel valide.</li> <li>Dans l'écran suivant, on vous demande la nouvelle adresse courriel à rentrer deux fois (pour éviter les erreurs de saisies)</li> <li>Le mot de passe n'est pas changé par cette procédure</li> <li>Il est recommandé de se déconnecter puis de reconnecter.</li> </ul> |  |  |  |  |  |
| <ul> <li>Pour changer la photo, cliquer sur « Proposer une modification de la photo »</li> <li>L'écran suivant s'affiche :</li> </ul> Demande de modification de photo Photo actuelle Photo actuelle Photo actuelle Choisir une photo sur son ordinateur en cliquant sur « Choisir un fichier » <ul> <li>Proposer une photo de face sur laquelle on reconnait la personne</li> </ul>                                                                                                    |           | <ul> <li>2- Demande de modification de données administratives : la photo</li> <li>Pour changer la photo, cliquer sur « Proposer une modification de la photo »</li> </ul>                                                                                                    |  |  |  |  |  |
| <ul> <li>L'écran suivant s'affiche :</li> <li>Demande de modification de photo</li> <li>Phote actuelle</li> <li>Phote actuelle</li> <li>Phote actuelle</li> <li>C floation droite</li> <li>C floation droite</li> <li>C floation droite</li> <li>C floation droite</li> <li>C floation droite</li> <li>C floation gauche</li> <li>C floation droite</li> <li>C floation gauche</li> <li>C floation droite</li> <li>C floation droite</li> <li>C</li></ul>                                                                                                    |           |                                                                                                    |  |  |  |  |  |
| Demande de modification de photo         Photo actuelle         Image: Choising gauche         Choising gauche         Choising une photo sur son ordinateur en cliquant sur « Choisir un fichier »         Proposer une photo de face sur laquelle on reconnait la personne         Choisir une photo de face sur laquelle on reconnait la personne                                                                                                    |           | L'écran suivant s'affiche :                                                                                                    |  |  |  |  |  |
| Photo actuelle       Modifier la phol         Water over recoder la phota une fois le ficher selectionel.       Codeir un fichier Aucun ficher choist         Rotation gauche       C Rotation drote         C Rotation gauche       Enegater la domacté de modification         Image: Consist une photo sur son ordinateur en cliquant sur « Choisir un fichier »         Proposer une photo de face sur laquelle on reconnait la personne         Choisir uno bonno définition                                                                                                    |           | Demande de modification de photo                                                                                                    |  |  |  |  |  |
| <ul> <li>Choisir une photo sur son ordinateur en cliquant sur « Choisir un fichier »</li> <li>Proposer une photo de face sur laquelle on reconnait la personne</li> <li>Choisir une définition</li> </ul>                                                                                                    |           | Photo actuelle         Modifier la photo           Vous porvez recorder la photo une fois le fichier séleccionné.                                                                                                    |  |  |  |  |  |
| C Rotation gauche C Rotation droite C Rotation droite C Rotation sur son ordinateur en cliquant sur « Choisir un fichier » Proposer une photo de face sur laquelle on reconnait la personne Choisir une honne définition                                                                                                    |           | Choisir un fichier Aucun fichier choisi                                                                                                    |  |  |  |  |  |
|                                                                                                    |           | Laisser un commentaire pour les administrateurs du club (facultatif)                                                                                                    |  |  |  |  |  |
| <ul> <li>Choisir une photo sur son ordinateur en cliquant sur « Choisir un fichier »</li> <li>Proposer une photo de face sur laquelle on reconnait la personne</li> <li>Choisir une bonne définition</li> </ul>                                                                                                    |           | C Rotation gauche C Rotation droite Exercitive la demode de modification                                                                                                    |  |  |  |  |  |
| <ul> <li>Choisir une photo sur son ordinateur en cliquant sur « Choisir un fichier »</li> <li>Proposer une photo de face sur laquelle on reconnait la personne</li> <li>Choisir une banne définition</li> </ul>                                                                                                    |           | Trouburn galutte     Erregistrer is demande de modification                                                                                                    |  |  |  |  |  |
| <ul> <li>Choisir une photo sur son ordinateur en cliquant sur « Choisir un fichier »</li> <li>Proposer une photo de face sur laquelle on reconnait la personne</li> <li>Choisir une bonne définition</li> </ul>                                                                                                    |           | Annuler                                                                                                    |  |  |  |  |  |
| Proposer une photo de face sur laquelle on reconnait la personne     Choisir une banne définition                                                                                                    |           | Choisir une photo sur son ordinateur en cliquant sur « Choisir un fichier »                                                                                                    |  |  |  |  |  |
| <ul> <li>Choicir una banna définition</li> </ul>                                                                                                    |           | Proposer une photo de face sur laquelle on reconnait la personne                                                                                                    |  |  |  |  |  |
| Choisir une bonne demittion                                                                                                    |           | Choisir une bonne définition                                                                                                    |  |  |  |  |  |
| Si besoin, indiquer un commentaire dans la zone à cet effet pour expliquer au valider                                                                                                    |           | • Si besoin, indiquer un commentaire dans la zone à cet effet pour expliquer au valideur                                                                                                    |  |  |  |  |  |
| le contexte de la demande.                                                                                                    |           | le contexte de la demande.                                                                                                    |  |  |  |  |  |
|                                                                                                    |           |                                                                                                    |  |  |  |  |  |
| 3- Demande de modification de données administratives                                                                                                    |           | 3- Demande de modification de données administratives                                                                                                    |  |  |  |  |  |
| Cliquer sur « Proposer une modification de mes information »                                                                                                    |           | Cliquer sur « Proposer une modification de mes information »                                                                                                    |  |  |  |  |  |
| <ul> <li>Remplir les données à corriger. Si besoin d'explications complémentaires, laisser ι</li> </ul>                                                                                                    |           | • Remplir les données à corriger. Si besoin d'explications complémentaires. laisser un                                                                                                    |  |  |  |  |  |
| message pour le secrétariat dans la zone « Commentaire »                                                                                                    |           | message pour le secrétariat dans la zone « Commentaire »                                                                                                    |  |  |  |  |  |
| Il n'est pas besoin de joindre de justificatif pour ces données                                                                                                    |           | Il n'est pas besoin de joindre de justificatif pour ces données                                                                                                    |  |  |  |  |  |

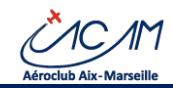

|         | une modification de mes qualifications »                                                                                            |                                                                                                    |                                                                   |                                                                                        |                                                                                    |                                                                                        |                                                |
|---------|----------------------------------------------------------------------------------------------------|----------------------------------------------------------------------------------------------------|-------------------------------------------------------------------|----------------------------------------------------------------------------------------|------------------------------------------------------------------------------------|----------------------------------------------------------------------------------------|------------------------------------------------|
|         |                                                                                                    |                                                                                                    |                                                                   |                                                                                        |                                                                                    |                                                                                        |                                                |
|         | Chalair un fichiar dans fichiar shairi                                                                                              | Visite e Édicale Classe 3 PDI /6                                                                                   |                                                                   | N <sup>e</sup> officiel (facultatif)                                                   | Date d'obtention                                                                   | Date de validité                                                                       | *                                              |
|         | Choisir un fichier Aucun fichier choisi                                                                                             | VFR Nuit                                                                                                    | ~                                                                 | Numéro                                                                                 | 08/03/2011                                                                         | £1/X0/6066                                                                             | - x                                            |
|         | Choisir un fichier Aucun fichier choisi                                                                                             | F-CL 1.055 Langue Anglaise niveau 4                                                                                | ~                                                                 | Numéro                                                                                 | 06/05/2008                                                                         | 31/05/2011                                                                             | ×                                              |
|         | Choisic un fichier Aucun fichier choisi                                                                                             | Convoyage                                                                                                    | ~                                                                 | Numéro                                                                                 | 01/01/2011                                                                         |                                                                                        | ×                                              |
|         | Choisir un fichier Ausun fichier choisi                                                                                             | Vol découverte                                                                                                    | ~                                                                 | Numéro                                                                                 | 21/12/2021                                                                         | 31/12/2022                                                                             | ×                                              |
|         | Choisir un fichier Auc n fichier choisi                                                                                             | Vol BIA                                                                                                    | ~                                                                 | Numéro                                                                                 |                                                                                    | 31/12/2022                                                                             | ×                                              |
|         | Choisir un fichier Aucun fichier choisi                                                                                             | SEP                                                                                                    | ~                                                                 | Numéro                                                                                 | 16/04/2008                                                                         | 31/12/2022                                                                             | ×                                              |
|         | Choisir un fichier Auc in fichier choisi                                                                                            | SLPC (Single Lever Power Control)                                                                                  | ~                                                                 | Numéro                                                                                 | 25/06/2010                                                                         |                                                                                        | ×                                              |
|         | Choisir un fichant waren fichier choisi                                                                                             | Transit maritime                                                                                                   | ~                                                                 | Numéro                                                                                 | 29/06/2008                                                                         |                                                                                        | ×                                              |
|         | Choisir un fichier Aucun fichier choisi                                                                                             | Läché Terrain - LFMR (Barcelonette)                                                                                | ~                                                                 | Numéro                                                                                 | 23/09/2007                                                                         |                                                                                        | ×                                              |
|         | Choisir un fichier Aucun fichier choisi                                                                                             | Accès admin Aerogest-Formation                                                                                     | ~                                                                 | Numéro                                                                                 | 04/10/2021                                                                         |                                                                                        | ×                                              |
|         | Choisir un fichier Aucun fichier choisi                                                                                             | Accès admin Aerogest-FirstFlight                                                                                   | ~                                                                 | Numéro                                                                                 | 10/10/2021                                                                         |                                                                                        | X                                              |
|         | Choising fichier Aucun fichier choisi                                                                                               | Vol non facturable                                                                                                 | ~                                                                 | Numéro                                                                                 | 10/10/2021                                                                         |                                                                                        | ×                                              |
|         | Choisir un fichier Aucun fichier choisi                                                                                             | Vol VFPE                                                                                                    | ~                                                                 | Numéro                                                                                 | 24/12/2021                                                                         | 31/12/2022                                                                             | ×                                              |
|         | <ul> <li>Prendre<br/>référence</li> <li>Pour les lice<br/>numérique (s<br/>véracité des<br/>etc.)</li> <li>Indiquer, dan</li> </ul> | soin d'indiquer<br>e de licence not<br>ences et certai<br>soit l'original, so<br>données modifi<br>is la zone Comm | les dat<br>amment<br>nes qua<br>it une co<br>ées (dat<br>entaire, | es d'obtention<br>lifications, le<br>opie numérisé<br>e de fin de lic<br>toute informa | n et date de v<br>membre doit<br>e du documen<br>ences, dates d<br>tion pertinente | alidité, ainsi d<br>monter le f<br>t papier) pouv<br>e la visite méd<br>pour le valide | que la<br>fichier<br>ant la<br>dicale,<br>cur. |
| Astuces | Noter qu'une seule<br>demandes. Pour le<br>temps.<br>Il est recommandé<br>demande est en co                                         | e demande de v<br>es qualifications,<br>e d'informer le v<br>ours.                                                 | alidatior<br>plusieui<br>alideur (                                | i à la fois n'est<br>rs demandes p<br>instructeur réf                                  | possible pour d<br>euvent être eff<br>férent ou secréf                             | certaines<br>fectuées en mé<br>tariat) qu'une                                          | ème                                            |
|         |                                                                                                    |                                                                                                    |                                                                   |                                                                                        |                                                                                    |                                                                                        |                                                |

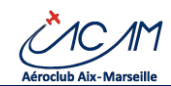

#### 2.6.1.4 Suivre ses demandes de modifications

| Objectif       | Suivre les demandes de modifications de ses données personnelles                       |                                                                                     |         |  |  |  |  |
|----------------|----------------------------------------------------------------------------------------|-------------------------------------------------------------------------------------|---------|--|--|--|--|
| Procédure      | ACCES                                                                                  |                                                                                     |         |  |  |  |  |
|                | Dans le menu clie                                                                      | <ul> <li>Dans le menu cliquer sur « Mes Données », puis « Mes demandes »</li> </ul> |         |  |  |  |  |
|                | Ecran présenté :                                                                       | Ecran présenté :                                                                    |         |  |  |  |  |
|                | Mes demandes de modification de donné                                                  | es                                                                                  |         |  |  |  |  |
|                | Demandes du 21/07/2021 au 21/08/2021                                                   | Demandes du 21/07/2021 au 21/08/2021                                                |         |  |  |  |  |
|                | Montrer 30 🗸 entrées par page 🗶 Recherche:                                             |                                                                                     |         |  |  |  |  |
|                | Date Type Status                                                                       |                                                                                     |         |  |  |  |  |
|                | 13/08/2021 18:37                                                                       | Qualifications                                                                      | Validée |  |  |  |  |
|                | 08/08/2021 15:22                                                                       | Qualifications                                                                      | Validée |  |  |  |  |
|                | Page 1 sur 1 - Total de 2 entrée(s)                                                    |                                                                                     |         |  |  |  |  |
|                |                                                                                        |                                                                                     |         |  |  |  |  |
|                | Les demandes de modifications sont présentées avec un statut coloré à droite de chaque |                                                                                     |         |  |  |  |  |
|                | demande                                                                                |                                                                                     |         |  |  |  |  |
|                | ucilialiue.                                                                            |                                                                                     |         |  |  |  |  |
|                | On peut décider de la periode de visualisation (par défaut le dernier mois).           |                                                                                     |         |  |  |  |  |
|                |                                                                                        |                                                                                     |         |  |  |  |  |
| Si difficultés | Contacter le secrétariat d                                                             | ou son instructeur référe                                                           | ent.    |  |  |  |  |
|                |                                                                                        |                                                                                     |         |  |  |  |  |

#### 2.6.1.5 Gérer la confidentialité des données

| Objectif  | Gérer les données exposées aux autres membres du Club                                    |
|-----------|------------------------------------------------------------------------------------------|
| Procédure | ACCES                                                                                    |
|           | Dans le menu cliquer sur « Mes Données », puis « Confidentialité »                       |
|           | Ecran présenté :                                                                         |
|           | Apparaitre dans l'annuaire des pilotes du club                                           |
|           | ✓Afficher ma photo dans l'annuaire<br>✓robert.fargier@                                   |
|           | - Afficher le numéro dans l'annuaire                                                     |
|           | Enregistrer                                                                              |
|           | Cocher les données que vous souhaitez visible par les autres membres                     |
|           | Cet écran est disponible à tout moment.                                                  |
|           | La prise en compte est immédiate.                                                        |
|           |                                                                                          |
| Astuces   | Rendez vos données accessibles aux autres membres du club pour leur permettre de vous    |
|           | informer en cas de besoin (problème sur une réservation, retour de vol difficile, etc.). |
| Note      | Il est important de vous rendre visible sur AEROGEST ONLINE pour que les membres         |
|           | puissent vous contacter en cas de soucis sur une réservation ou pendant un vol.          |

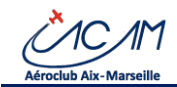

#### 2.6.2 Gérer ses finances

- On peut visualiser la situation comptable et l'historique des mouvements de son compte
- On peut créditer le compte par virement ou par carte bancaire

#### 2.6.2.1 Consulter son compte

| Objectif       | Consulter son compte pilote (données financières)                                                                                                    |                                                                                                  |
|----------------|----------------------------------------------------------------------------------------------------|--------------------------------------------------------------------------------------------------|
| Procédure      | <ul> <li>ACCES</li> <li>Dans le menu cliquer sur « Solde », puis « Consulter mon compte »</li> <li>Sur l'écran d'accueil cliquer sur le bouton « Consulter mon compte »</li> <li>Ecran présenté :</li> </ul>                                                                                                    | _                                                                                                |
|                | Mon compte         Solue DU COMPTE         Solue DU COMPTE         Solue DU COMPTE         Solue CO BRIGE         Solue CO BRIGE         Solue C                                                                                                    |                                                                                                  |
|                | Votre situation comptable           Votre situation comptable           Montrer is ventifies par page         Recherche:           Data         Ubblé         Crédit II         Statuation           Data         Ubblé         Crédit III         Statuation           Data         Ubblé         Crédit III         Statuation           Discussion         Crédit III         Statuation         Crédit III         Statuation           Discussion         Crédit III         Statuation         Crédit IIII         Statuation           Discussion         Crédit III         Crédit III         Statuation         Statuation           19/02/2021         Coltastion Club 2021, effer Coltastion Club 2021, annexe: FFA Option B, pilots: FARGIER Robert Jannexe: FFA Option B, pilots: FARGIER Robert Jannexe: FFA Option B, pilots: FARGIER Robert Jannexe: FFA Option B, pilots: FARGIER Robert Jannexe: FFA Option B, pilots: FARGIER Robert Jannexe: FFA Option B, pilots: FARGIER Robert Jannexe: FFA Option B, pilots: FARGIER Robert Jannexe: FFA Option B, pilots: FARGIER Robert Jannexe: FFA Option B, pilots: FARGIER Robert Jannexe: FFA Option B, pilots: FARGIER Robert Jannexe: FFA Option B, pilots: FARGIER Robert Jannexe: FFA Option B, pilots: FARGIER Robert Jannexe: FFA Option B, pilots: FARGIER Robert Jannexe: FFA Option B, pilots: FARGIER Robert Jannexe: FFA Option Club 2020, offer Coltastion Club 2020, offer Coltastion Club 2020, offer Coltastion Club 2020, offer Coltastion Club 2020, offer Coltastion Club 2020, offer Coltastion Club 2020, offer Coltastion Club 2020, offer Coltastion Clu | 2<br>2<br>2<br>2<br>2<br>3<br>3<br>3<br>3<br>3<br>3<br>3<br>3<br>3<br>3<br>3<br>3<br>3<br>3<br>3 |
|                | <ul> <li>En haut se trouve une synthèse générale des soldes de compte</li> <li>Si des vols sont en attente de validation, ils apparaissent ensuite sous la synthèse</li> <li>La liste des opérations sur votre compte depuis la dernière clôture comptable es<br/>ensuite affichée.</li> </ul>                                                                                                    | t                                                                                                |
| Commentaires   | Si vous détecter des erreurs ou des anomalies, merci de contacter le secrétariat.                                                                                                    |                                                                                                  |
| Si difficultés | Contacter le secrétariat ou l'équipe de maintenance informatique                                                                                                    |                                                                                                  |

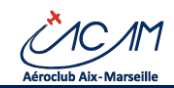

#### 2.6.2.2 Créditer son compte pilote

| Objectif  | Créditer son compte pilote (données financières)                                                                                                    |  |  |  |  |  |
|-----------|----------------------------------------------------------------------------------------------------|--|--|--|--|--|
| Procédure | <ul> <li>ACCES <ul> <li>Dans le menu cliquer sur « Solde », puis « Créditer mon compte »</li> <li>Sur l'écran d'accueil, cliquer sur le bouton « Créditer mon compte »</li> </ul> </li> <li>Principes. <ul> <li>Il est possible d'approvisionner son compte selon trois mode de paiement : <ul> <li>Par virement (moyens de paiement préféré)</li> <li>Par chèque (moyens de paiement à proscrire pour des raisons de productivité)</li> <li>Par carte bancaire (moyen de paiement qui approvisionne le compte immédiatement)</li> </ul> </li> </ul></li></ul> |  |  |  |  |  |
|           | Ecran présenté :                                                                                                    |  |  |  |  |  |
|           | Créditer mon compte                                                                                                    |  |  |  |  |  |
|           |                                                                                                    |  |  |  |  |  |
|           |                                                                                                    |  |  |  |  |  |
|           | Automa   Unstanding and indicating of a strand hole of a 24 strand.                                                                                                    |  |  |  |  |  |
|           | <ul> <li>Par virement</li> <li>Renseignez : <ul> <li>Un libellé du virement (à renseigner dans votre ordre de virement envoyé depuis votre banque à domicile ou votre mobile)</li> <li>La date du virement</li> <li>Le montant</li> <li>Un commentaire si besoin pour informer du motif</li> </ul> </li> </ul>                                                                                                    |  |  |  |  |  |
|           | <ul> <li>Par chèque</li> <li>Indiquez la banque d'émission du chèque.</li> <li>Renseignez : <ul> <li>La date du chèque</li> <li>Le numéro du chèque</li> <li>Le nom de l'émetteur du chèque</li> <li>Le montant</li> <li>Un commentaire si besoin pour informer du motif</li> </ul> </li> </ul>                                                                                                    |  |  |  |  |  |

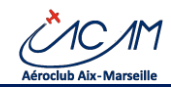

|                 | Par carte bancaire                                                                        |  |  |  |  |  |
|-----------------|-------------------------------------------------------------------------------------------|--|--|--|--|--|
|                 | Saisissez votre adresse courriel                                                          |  |  |  |  |  |
|                 | Entrez le montant                                                                         |  |  |  |  |  |
|                 | Entrer un commentaire si besoin pour informer du motif                                    |  |  |  |  |  |
|                 | Valider la demande                                                                        |  |  |  |  |  |
|                 | Sur l'écran sécurisé qui apparait, entrez :                                               |  |  |  |  |  |
|                 | Le type de carte                                                                          |  |  |  |  |  |
|                 | Le numéro de carte                                                                        |  |  |  |  |  |
|                 | La date d'expiration                                                                      |  |  |  |  |  |
|                 | • Le code de sécurité de la carte (qui se situe à l'arrière de la carte. L'ACAM ne        |  |  |  |  |  |
|                 | vous demandera jamais votre code confidentiel)                                            |  |  |  |  |  |
|                 | Valider                                                                                   |  |  |  |  |  |
|                 | • Un écran de votre banque peut apparaitre pour vous authentifier et demander de          |  |  |  |  |  |
|                 | valider la transaction (sur votre mobile par exemple)                                     |  |  |  |  |  |
|                 | <ul> <li>Un ticket de paiement est émis et envoyé sur votre adresse courriel</li> </ul>   |  |  |  |  |  |
|                 |                                                                                           |  |  |  |  |  |
| Note importante | Si le membre paye par chèque ou par virement, une fois le chèque déposé ou le virement    |  |  |  |  |  |
|                 | effectué depuis son espace de banque en ligne, le membre doit renseigner dans cet écran   |  |  |  |  |  |
|                 | le montant de son paiement afin que le secrétariat soit informé du paiement en cours. Le  |  |  |  |  |  |
|                 | secrétariat valide ensuite le moyen de paiement (vérification du compte bancaire ou dépôt |  |  |  |  |  |
|                 | en banque du chèque remis dans la boite à chèque), ce qui crédite le montant dans le      |  |  |  |  |  |
|                 | compte du membre.                                                                         |  |  |  |  |  |
|                 |                                                                                           |  |  |  |  |  |
| Astuces         | Préférer le paiement par carte : il crédite le compte pilote immédiatement et débite      |  |  |  |  |  |
|                 | souvent votre compte bancaire en fin de mois (pour les cartes à débit différé)            |  |  |  |  |  |
|                 |                                                                                           |  |  |  |  |  |
| Si difficultés  | Contacter le secrétariat ou l'équipe de maintenance informatique                          |  |  |  |  |  |

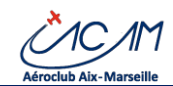

#### 2.6.2.3 Effectuer un virement vers un autre compte pilote

| Objectif       | Transférer de l'argent de son compte pilote vers un autre compte pilote.                                                                                                    |                                                                |  |  |  |
|----------------|----------------------------------------------------------------------------------------------------|----------------------------------------------------------------|--|--|--|
| Procédure      | ACCES  • Dans le menu cliquer sur « Solde », puis « Virement  Menu pilote  Accueil pilote  Accueil pilote  A Vols  Consulter mon compte  C Créditer mon compte  Virement entre adhérents  Mon aéroclub  C                                                                                                    | entre adhérent »                                               |  |  |  |
|                | Cette fonction permet de se régler entre membres lors de v<br>club par exemple.<br><u>Ecran présenté :</u><br>Virement vers un autre membre<br>Les comptes concernés<br>Transfert à partir de FARGIER Robert<br>A destination deSélectionnez un compte *                                                                                                    | Autres informations Date de l'opération Montant de l'opération |  |  |  |
|                | <ul> <li>Mot de passe</li> <li>Le compte pilote origine et la date de l'opératio<br/>modifiables</li> <li>Indiquer la destination des fonds : compte pilote du bén</li> <li>Indiquer le montant à virer</li> <li>Indiquer une description du motif de l'opération</li> <li>Rentrer votre mot de passe pour sécuriser et valider vo</li> <li>Cliquer sur « Enregistrer »</li> </ul> | strer                                                          |  |  |  |
| Commentaires   | Soyez attentif, <u>cette opération est sensible</u> . En cas d'erre<br>demander au récipiendaire de vous faire un virement en reto<br>En cas de litige, s'adresser au secrétariat ou à un administrat                                                                                                    | ur sur le compte destinataire,<br>our.<br>eur.                 |  |  |  |
| Si difficultés | Contacter le secrétariat ou l'équipe de maintenance informa                                                                                                    | tique.                                                         |  |  |  |

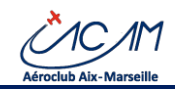

### 2.7 Autres fonctions

Le membre peut également consulter les données de son aéroclub :

Menu « Mon aéroclub »

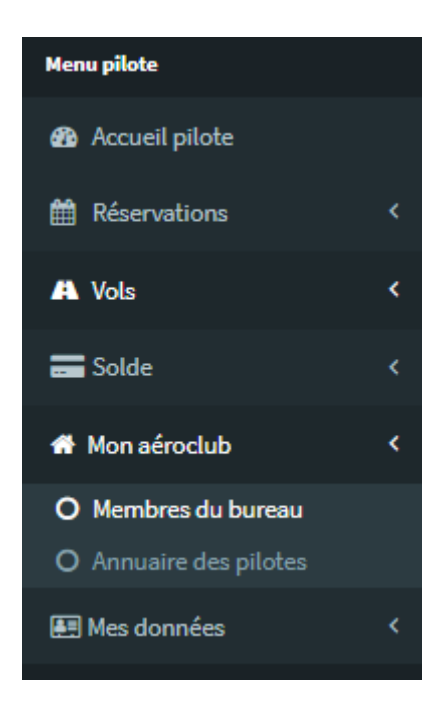

- Visualiser les membres gestionnaires et les instructeurs
- Consulter la liste des autres membres de son aéroclub

Ces données sont réservées aux membres du Club qui acceptent leur affichage.

#### FIN DE DOCUMENT